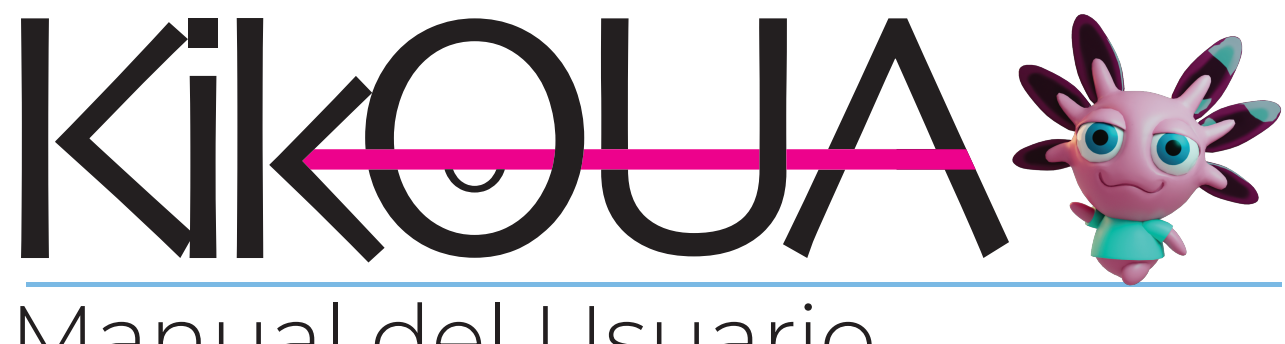

# Manual del Usuario Mayo 2025

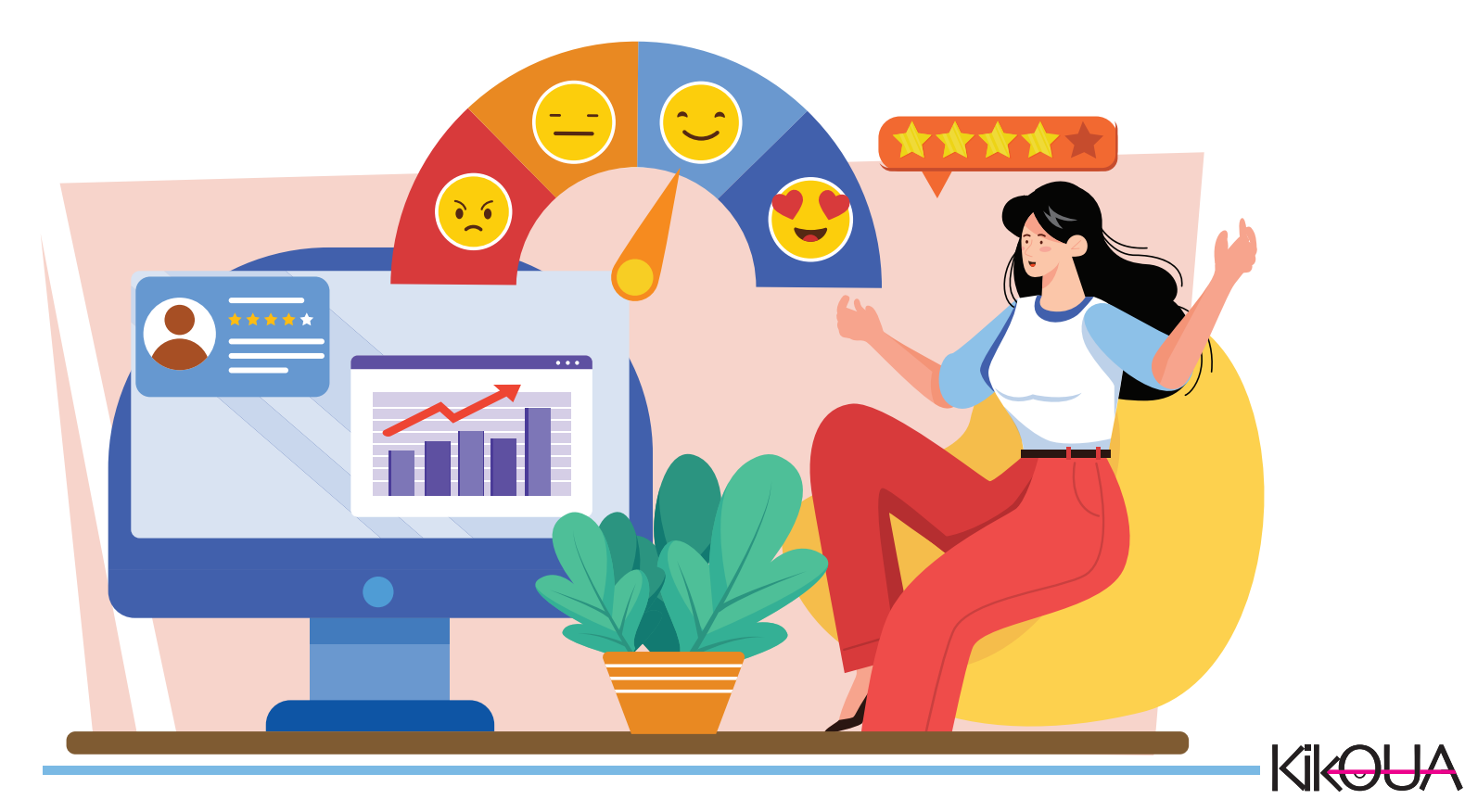

# ¡Bienvenido/a a Kikoua!

Gracias por formar parte del nuevo centro comercial en línea de México.

Creamos este manual para acompañarte paso a paso en la configuración de tu tienda, de forma sencilla y sin complicaciones.

Aquí encontrarás todo lo necesario para dejar tu tienda lista para vender. Te recomendamos seguir cada paso tal como lo presentamos. Una vez que termines la configuración inicial, podrás hacer todos los ajustes y mejoras que necesites.

#### Importante:

Tu tienda estará en modo mantenimiento mientras realizas la configuración. En algún momento se te pedirá actualizar la página; nuestra sugerencia es esperar hasta haber terminado todo el proceso antes de publicarla, así aseguras que la experiencia para tus clientes sea perfecta desde el primer clic

¡Manos a la obra!

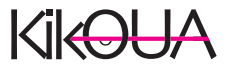

# Primeros pasos

- 1.-Accede a tu cuenta
- 2.-Elige tu plan (No necesitas ingresar información bancaria durante el periodo de prueba)
- 3.-Registro y confirmación de tu cuenta
- 4.-Configuración

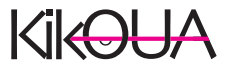

# Página de acceso

Para comenzar a vender en Kikoua®, ingresa desde tu navegador favorito a la página oficial para vendedores en www.kikoua.com.

#### Sigue estos pasos:

Da clic en el botón "ACCESO A VENDEDORES", que encontrarás en la parte superior de la tienda.

Selecciona "EMPIEZA A VENDER" para registrar tu tienda por primera vez.

Después, haz clic en "ACCEDE A TU TIENDA" para entrar a tu tablero de vendedor.

Completa los datos que te solicitan:

Nombre Correo electrónico Teléfono Contraseña Nombre de tu tienda

¡No olvides elegir el plan de suscripción que mejor se ajuste a tus necesidades para vender tus productos!

Importante: No necesitas descargar ninguna aplicación adicional para abrir tu tienda.

Pero si prefieres, también puedes descargar la app oficial de Kikoua® en:

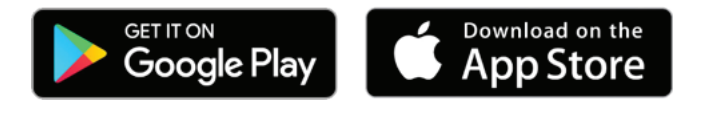

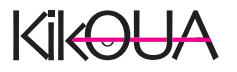

# Tu Plan Ideal

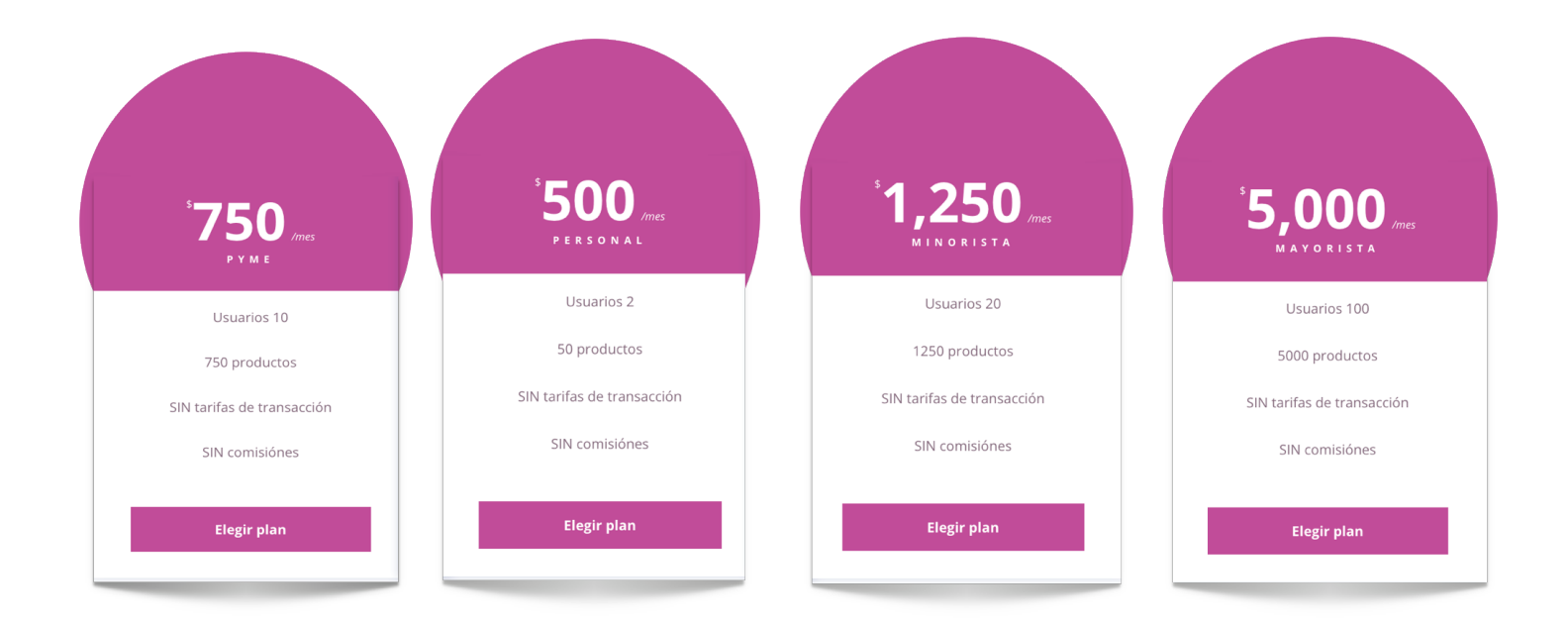

En Kikoua® queremos que vendas con libertad, por eso te ofrecemos diferentes planes para que elijas el que mejor se adapte a las necesidades de tu tienda.

Al momento de registrarte, selecciona el plan que más te convenga según la cantidad de productos que desees publicar y las herramientas que necesites para crecer.

Recuerda: Puedes cambiar de plan más adelante si tu tienda crece o si decides ajustar tus necesidades.

Tú decides cómo empezar. Aquí no hay comisiones sobre tus ventas, así que todo lo que ganes es completamente tuyo.

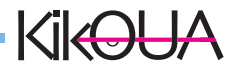

Tu Plan Ideal

#### Tu Escritorio en Kikoua

Una vez que hayas verificado tu correo electrónico, ¡ya estás listo para arrancar tu tienda en Kikoua®!

**Paso I:** Ingresa a tu Escritorio Haz clic en la opción "Escritorio" dentro de tu panel de vendedor. Aquí encontrarás información clave como:

Ventas Inventario Pedidos Resumen general de actividad Este será tu centro de mando, donde podrás seguir el desempeño de tu tienda día a día.

Paso 2: Verifica tu cuenta Desde el encabezado, en la parte superior derecha, haz clic en el recuadro de "Mi cuenta".

Aquí debes completar y revisar tu información personal:

Nombre completo Apodo o nombre visible Verifica que el correo electrónico sea correcto Género (opcional) Biografía (cuenta brevemente quién eres o qué vendes) Contraseña (puedes cambiarla si lo necesitas)

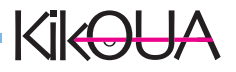

|                                                                                                    | <complex-block></complex-block>                                                                                                    | <complex-block><complex-block><complex-block><complex-block></complex-block></complex-block></complex-block></complex-block>                                                                                                    | <complex-block></complex-block>                                                                                                    |                                                                      |                                                                                                    |                                                                                                    |
|----------------------------------------------------------------------------------------------------|----------------------------------------------------------------------------------------------------|----------------------------------------------------------------------------------------------------|----------------------------------------------------------------------------------------------------|----------------------------------------------------------------------|----------------------------------------------------------------------------------------------------|----------------------------------------------------------------------------------------------------|
| Image: Control of the state of the state of th |                                                                                                    | <form>         Image: Control of the state of the state of the sta</form>                                                                                                    |                                                                                                    | s kikoua.com/admin/account/profile                                   |                                                                                                    | ९ 🖈 🤑 :                                                                                                    |
| Image: Control of the state of the state of the stat                     | Image: Control of the state of the state of th                                                                                                    | <complex-block>I de la de la</complex-block>                                                                                                    | Image: Control of the state of the state of the stat                           | 🔳 🧕 Bienvenido Mundo Purr 🕫 Verla ti                                 | ienda                                                                                                    | 🖂 🔎 🌡 Cuenta 🔅 Cerrar sesión                                                                                                    |
| • Rede due due due due due due due due due                                                                                                    | I de la de de de de de de de de de de de de de                                                                                                    |                                                                                                    |                                                                                                    |                                                                      |                                                                                                    |                                                                                                    |
| Image: Image:       | ▲ MAN       ■ MENDON MAND       ● CREME MANDIM         NAM       ● CREME MANDIM       ■ CREME       ■ CREME       ■ C                                                                                                    | Image: Image: Image                                                                                                    | Image: Image:             | <ol> <li>Avisot Su dirección de correo electrónico no est</li> </ol> | tá verificada, verifique para obtener acceso completo. <u>Recendar enlace de verificación</u>                                      | ×                                                                                                    |
| Image: state in the state in the  | MARE       BARE MERE ARE       BARE MERE ARE ARE ARE ARE ARE ARE ARE ARE ARE                                                                                                    | Image: state in the state in the                                                                                                    | Image: state in the state in the state                            | & PERFIL                                                             | E METODOS DE PAGO                                                                                                    |                                                                                                    |
| Image: Image: Image | Image: Section of Section of Sect                                                                                                    | I control in the formation of the formation of the for                                                                                                    | Image: Control of Control of Cont       | AVATAR                                                               | NOMBRE COMPLETO"                                                                                                    | DIRECCIÓN                                                                                                    |
| Image: Constraint of the problem of the problem of the  | Image: Control of the product state state s                                                                                                    | A definition of a definition of a definitio                                                                                                    | Image: Control of Control of Cont       |                                                                      | Mundo Purr Purr                                                                                                    | II AÑADIR DIRECCIÓN                                                                                                    |
| Implementation   Implementation   Imple                                                                                                    | Implementation   Implementation   Imple                                                                                                    | Image: Section of the section of the sec                                                                                                    | Improved the state of the state of the state o       | HCCSCORIOS PART                                                      | APODO                                                                                                    | A CAMBIA LA CONTRASEÑA                                                                                                    |
| **   **   **   **   **   **   **   ***   ***   ***   ***   ***   ***   ***   ***   ***   ***   ***   ***   ***   ***   ***   ***   ***   ***   ***   ***   ***   ***   ****   ****   ****   ****   ****   ****   *****   *****   ******   ************************************                                                                                                    | **   **   **   **   **   **   **   **   **   **   **   **   **   **   **   **   **   **   **   **   **   **   **   **   **   **   **   **   **   **   **   **   **   **   **   **   **   **   **   **   **   **   **   **   **   **   **   ***   ***   ***   ***   ***   ***   ***   ***   ***   ***   ***   ***   ***   ***   ***   ***   ***   ***   ***   ****   ****   ****   ****   ****   ****   ****   ****   ****   ****   ****   ****   ****   ****   ****   ****   ****   *****   *****   *********************                                                                                                    | **   **   **   **   **   **   **   **   **   **   **   **   **   **   **   **   **   **   **   **   **   **   **   **   **   **   **   **   **   **   **   **   **   **   **   **   **   **   **   **   **   ***   ***   ***   ***   ***   ************************************                                                                                                    | Image: Control of the control of the con       |                                                                      | Introduzca un Alias                                                                                                    |                                                                                                    |
| Image: Section of the section section secti | Image: Section of the product section of the product sect                                                                                                    | Image: Section of the section of the sec                                                                                                    | Important   Important                                                                                                    |                                                                      | ROL                                                                                                    | VENDEDOR                                                                                                    |
| CREATE RELET     CREATE RELET     C                                                                                                    | Control     Control                                                                                                    | Constraints     Constraints     Constraints <td>CERTAR SERVICE   CERTAR SERVICE   CERTA</td> <td></td> <td>Vendedor</td> <td>Mundo Purr Purr</td>                                                                                                    | CERTAR SERVICE   CERTAR SERVICE   CERTA                                                                                                    |                                                                      | Vendedor                                                                                                    | Mundo Purr Purr                                                                                                    |
| Instant statute       Instant statute         Instant statute       Instant statute                                                                                                    | Image: Status and Status and Status                                                                                                    | Image: Section of the section of the sec                                                                                                    | Image: Section and Section and        | MUNDO PURR PURR                                                      | CORREO ELECTRÓNICO"                                                                                                    | LOGOTIPO                                                                                                    |
| I BERRER MERKET     FOLSE EXEMENTS     I Marchen memme       I Berrer methods     is antivers medication memory     I Marchen memory       I Winstein dass hard 3 senses     I Marchen memory     I Marchen memory       I Winstein dass hard 3 senses     I Marchen memory     I Marchen Memory       I Marchen Merkel Merkel Mer                                                                                                    | I SERRE ARXARI     FOR ALL SACREDS     If which are insolution       I Serre Arxive ark in the ark insolution     If which are insolution     If which are insolution       I Serre Ark in the ark insolution     If which are insolution     If which are insolution       I Serre Ark in the ark insolution     If which are insolution     If which are insolution       I Serre Ark insolution     If which are insolution     If which are insolution       I Serre Ark insolution     If which are insolution     If which are insolution                                                                                                    | I SARRA REAR     I CASA SA CARLED     I CASA SA CARLED       I Casa Sa Carled B     I I I I I I I I I I I I I I I I I I I                                                                                                    | I BARRAR ARXANAL       FRANCE NA CONCENTS       Image: Concents of the concents of the concen                                             |                                                                      | mundopurpurr@gmail.com                                                                                                    |                                                                                                    |
| Subscience analysis <ul> <li>Perturbation</li> <li>Perturbation</li></ul>                                                                                                    | Statestore andre sole     Image: Sole       Bitestore     Example       Bitestore     Example       Bitesto                                                                                                    | Statestow withing the schward within the schward withint the schward within the schward within t                                                                                                    | Selections under a language       Image: Problem of a castronaute         Image: Problem of the of a language       Image: Problem of a castronaute         Image: Problem of the of a language       Image: Problem of a language         Image: Problem of the of a language       Image: Problem of a language         Image: Problem of the of a language       Image: Problem of a language         Image: Problem of the of a language       Image: Problem of a language         Image: Problem of the of a language       Image: Problem of a language         Image: Problem of the of a language       Image: Problem of a language         Image: Problem of the of a language       Image: Problem of a language         Image: Problem of the of a language       Image: Problem of a language         Image: Problem of the of a language       Image: Problem of a language         Image: Problem of the of a language       Image: Problem of a language         Image: Problem of the of a language       Image: Problem of a language         Image: Problem of the language       Image: Problem of a language         Image: Problem of the of a language       Image: Problem of a language         Image: Problem of the of a language       Image: Problem of a language         Image: Problem of the of a language       Image: Problem of a language         Image: Problem of the of a language       Image: Problem of a language                                                                                                    | © BORRAR AVATAR                                                      | FECHA DE NACIMIENTO                                                                                                    |                                                                                                    |
| Extraction <ul> <li></li></ul>                                                                                                    | Extension     Intercional       Ormentes dede hard tension     Extension       Extension     Extension       Extension     Extension       Extension     Extension       Extension     Extension       Extension     Extension       Extension     Extension       Extension     Extension       Extension     Extension       Extension     Extension       Extension     Extension       Extension     Extension                                                                                                    | State     Interiore       Difference double hards a transmission     Expected efficiance prava to diversifie de las pravilies, and podes encentra accountes 100% mexicanos.       Expecte deficiando para to diversifie de las pravilies, and podes encentra accountes 100% mexicanos.     Cédula de Intelécación Fiscal       Expecte deficiando para to diversifie de las pravilies, and podes encentra accountes 100% mexicanos.     Cédula de Intelécación Fiscal                                                                                                    | Stream       Stream         Demonstration       Stream         Demonstration       Stream         Demonstration       Stream         Demonstration       Stream         Demonstration       Stream         Demonstration       Stream         Depondent faces 3 streams       Stream         Demonstration       Stream         Depondent faces 3 streams       Stream         Demonstration       Stream         Demonstration       Stream         Demonstration       Stream         Demonstration       Stream         Demonstration       Stream         Demonstration       Stream         Demonstration       Stream                                                                                                    | Seleccionar archivo Sin archivos seleccionado                        | 511 Fecha de nacimiento                                                                                                    | R                                                                                                    |
| Ownedser       Streamtor doub hard 3 semanar.       >       >       >       >       >       >       >       >       >       >       >       >       >       >       >       >       >       >       >       >       >       >       >       >       >       >       >       >       >       >       >       >       >       >       >       >       >       >       >       >       >       >       >       >       >       >       >       >       >       >       >       >       >       >       >       >       >       >       >       >       >       >       >       >       >       >       >       >       >       >       >       >       >       >       >       >       >       >       >       >       >       >       >       >       >       >       >       >       >       >       >       >       >       >       >       >       >       >       >       >       >       >       >       >       >       >       >       >       >       >       >       >       >       >       >                                                                                                    | Overview       Strember doubt hard termines       Immunol termines       Immunol termines                                                                                                    | Orderator       Marchane       Marchane <t< td=""><td>Underster       Strember deckh herð samsas         Expende deckh herð samsas       Expende deckh er predtas, spra þefars encenar accendra 100% mexicans.         Interfered og functional       Cachada de Interfered og Fiscal         Interfered og functional       Cachada de Interfered og Fiscal         Interfered og functional       Interfered og fiscal         Interfered og fiscal       Interfered og fiscal         Interfered og fiscal&lt;</td><td></td><td>6(NEP)</td><td></td></t<> | Underster       Strember deckh herð samsas         Expende deckh herð samsas       Expende deckh er predtas, spra þefars encenar accendra 100% mexicans.         Interfered og functional       Cachada de Interfered og Fiscal         Interfered og functional       Cachada de Interfered og Fiscal         Interfered og functional       Interfered og fiscal         Interfered og fiscal       Interfered og fiscal         Interfered og fiscal<                                                                                                    |                                                                      | 6(NEP)                                                                                                    |                                                                                                    |
|                                                                                                    | Overded <sup>o</sup> Overded <sup>o</sup> O | Unverder <ul></ul>                                                                                                    | Vended     Vended     Vended |                                                                      | Seleccione                                                                                                    | w NO VERIFICADO                                                                                                    |
| Ceduda de las demais de las produs, agai pode montar acensira 100 mexicans.      O Ceduda de las finicada     O Comprobante de domicilio      Arturatora      were as                                                                                                    | Tepena deficado para la diversión de las produtos, que parte anexantera accesoria sutorin mensanos.                                                                                                    | Experie effected yan la demini de tra prodita, qui podra encontra accorden 300% mexicano.      Cédula de Intelécción Fiscal     O Comprobante de dominicilio      Artenicate      verecore                                                                                                    | Ceduda de la demolta é la produc a par pode montrar actendra 100° mexicano.     Ceduda de la interfacación Fiscal     Comprobante de domicilio     comorcial     comorcial     comorcial     comorcial                                                                                                    | Vendedor                                                             |                                                                                                    | O Identificación oficial (INF Decemente)                                                                                                    |
|                                                                                                    |                                                                                                    |                                                                                                    |                                                                                                    | O Niembro desde hace 3 semanas                                       | BIOGRAFÍA                                                                                                    | lidentificación oficial (INC, Pasaporte)                                                                                                    |
| Athlacon                                                                                                    | ATRILLON                                                                                                    | ADAXAN                                                                                                    |                                                                                                    | O Niembro desde hace 3 semanas                                       | BIOGRAFÍA<br>Exerción dedicado nara la diserción de tur neuríños : enuí nodras encontras accessóns 1000s menicanos                 | Occupation of the second of the second  |
|                                                                                                    |                                                                                                    |                                                                                                    |                                                                                                    | O Miembro desde hace 3 semanas                                       | BIOGRAFÍA<br>Espacio dedicado para la diversión de tus peuditos, aquí podras encontrar accesorios 100% mesicanos.                  | <ul> <li>Cédula de Inteficación Fiscal</li> <li>Comprobante de domicilio</li> </ul>                                                                                                    |
|                                                                                                    |                                                                                                    |                                                                                                    |                                                                                                    | O Miembro desde hace 3 semanas                                       | a lo sa vita<br>Di parlos deficado para la diversión de tus preuditos, apai podras encontrar accesorios 100% mesicanos.            | Germindent on and a (inc.,                                                                                                    |
|                                                                                                    |                                                                                                    |                                                                                                    |                                                                                                    | O Niembro desde hace 3 semanas                                       | ercennia<br>Españo dedicado para la diversión de los preditos, aquí podros encontos accesorios 100% mexicanos.                     | Greenmaador orical (ver, resuporte)     Cédula de Intelicación Fiscal     Comprobante de domicilio                                                                                                    |
| -                                                                                                    |                                                                                                    |                                                                                                    |                                                                                                    | O Meneho dede haro 3 semasa                                          | Elesantia<br>Expande deficiale para la diversión de los peoditos, apari pedros encontras accessinos 100% monitanos.                | Determinational rife, resultant<br>Octavia de minicación fiscal<br>Octavia de minicipación<br>Octavia de minicipación                                                                                                    |
|                                                                                                    |                                                                                                    |                                                                                                    |                                                                                                    | O Henribo disde haro 3 semaara                                       | Ersextià<br>Especie dedicado para la diversión de two poculture, aqué podore encontros accessories 30% menicance.<br>Internacional | Education (Ref. Psispone)     Comprobante de domicilio                                                                                                    |
|                                                                                                    | en en en en en en en en en en en en en e                                                                                                    |                                                                                                    |                                                                                                    |                                                                      |                                                                                                    | deministration during reactions     deministration de domicilo     deministration     weakers                                                                                                    |
|                                                                                                    |                                                                                                    |                                                                                                    |                                                                                                    |                                                                      |                                                                                                    | Comprobante de donicilo     Comprobante de donicilo      Wereco      Congrobante de donicilo      Wereco      Comprobante de donicilo      Comprobante de donicilo      Comprobante de do |
|                                                                                                    | $\begin{array}{cccccccccccccccccccccccccccccccccccc$                                                                                                    |                                                                                                    |                                                                                                    |                                                                      |                                                                                                    | Comprehense de consciones     Comprehense de consciones     Comprehense de consciones      Comprehense de consciones      Comprehense de conscines      Comprehense de conscines      |
|                                                                                                    | $\begin{bmatrix} a_{1} & a_{2} & a_{3} & a_{4} & a_{4} & a_$                                                                                                    |                                                                                                    | $\begin{array}{c c c c c c c c c c c c c c c c c c c $                                                                                                    |                                                                      |                                                                                                    | Comprobante de domicilo      Comprobante de domicilo      Comprobante |
|                                                                                                    |                                                                                                    |                                                                                                    |                                                                                                    |                                                                      |                                                                                                    | Comprehension     Comprehension     Compreh |
|                                                                                                    |                                                                                                    | $\begin{bmatrix} 2 & 1 & 1 & 2 & 1 & 2 & 1 $                                                                                                    | $\begin{array}{c} \begin{array}{c} \hline \\ \hline \\ \hline \\ \hline \\ \hline \\ \hline \\ \hline \\ \hline \\ \hline \\ \hline $                                                                                                    |                                                                      |                                                                                                    | Comprehense de donicilo     Comprehense de donicilo     Comprehense de donicilo      Comprehense de donicilo      Comprehse de donicilo      Comprehse de donicilo      Comprehse de doni |
|                                                                                                    |                                                                                                    |                                                                                                    | $\begin{array}{c c c c c c c c c c c c c c c c c c c $                                                                                                    |                                                                      |                                                                                                    | Comprehense de doncialo      Comprehense de doncialo      Comprehense |
|                                                                                                    |                                                                                                    |                                                                                                    |                                                                                                    |                                                                      |                                                                                                    | Originadia de Inderidada Inter Palapóne<br>Ocidada de Inderidada Inter Palapóne<br>Ocimpiedante de Conicilio<br>Ocimpiedante de Conicilio<br>O                                                                                                    |

**Consejo:** Asegúrate de mantener estos datos actualizados para ofrecer una experiencia más profesional a tus clientes y facilitar la comunicación.

# IMPORTANTE:

Al crear tu tienda, esta aparecerá automáticamente en modo MANTENIMIENTO.

Te recomendamos no desactivar esta función hasta que hayas terminado de configurarla por completo y hayas publicado tus productos.

Esto asegura que los clientes solo vean tu tienda cuando ya esté lista para recibir pedidos.

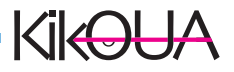

# Verificación de tu cuenta

Para brindarte mayor seguridad y dar confianza a tus compradores, Kikoua te solicita completar un proceso de verificación.

## Documentos requeridos:

Identificación oficial vigente (INE o pasaporte) Número telefónico de contacto Comprobante de domicilio (no mayor a 3 meses) Tus datos están completamente seguros con el equipo de Kikoua®.

# ¿Qué obtienes al verificarte?

Al completar este proceso, recibirás la palomita dorada de Kikoua®, una insignia que te identifica como vendedor verificado y de confianza. Esto mejora la percepción de tus clientes y puede aumentar tus ventas.

# ¿Dónde lo hago?

Ingresa a tu cuenta y haz clic en el botón "Perfil" dentro de la sección **"Cuenta".** 

Desde ahí podrás:

Actualizar tus datos personales

Cargar tu foto de perfil

Subir los documentos solicitados

Definir tu rol dentro de la tienda (por ejemplo: propietario, administrador, responsable de envíos, etc.)

Una vez que hayas enviado la información, Kikoua validará tus documentos.

Si todo está correcto, recibirás un correo electrónico con la confirmación oficial...

¡Y tu tienda obtendrá la insignia dorada!

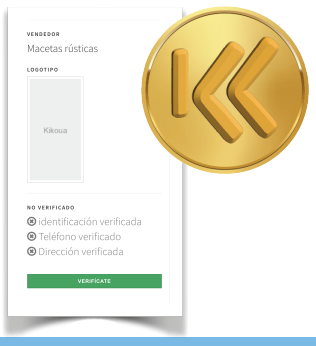

KIK-)

# Ajustes de tu tienda

Para comenzar a personalizar tu espacio en Kikoua, dirígete al menú **"Ajustes"** y selecciona la opción **"Mi tienda".** 

Aquí deberás llenar cada uno de los campos solicitados con la información oficial y visual de tu negocio.

# Información Legal

# 1 IMPORTANTE:

Nombre legal: Debe coincidir con el registrado ante el SAT. Régimen fiscal: Escribe la clave correspondiente a tu régimen. Por ejemplo: 605 – Sueldos y Salarios e Ingresos Asimilados a Salarios

**Código Postal:** Ingresa el del domicilio fiscal registrado ante el SAT. Esta información es obligatoria para cumplir con los requisitos legales y fiscales de tu tienda.

#### Personaliza tu imagen

Redacta una breve descripción de tu tienda, que servirá como la presentación principal visible para todos tus clientes. Además, sube tus elementos gráficos con las siguientes medidas:

#### Logo: 300 x 300 px Portada: 1280 x 300 px

| 040050 K        |                      |                                                                  |                                             |
|-----------------|----------------------|------------------------------------------------------------------|---------------------------------------------|
| EXISTENCIAS K   | 'NOHERE DE TIENDA: 😡 | El nombre de mi tienda                                           | NODO DE MANTENINIENTO 😧                     |
| PEDIDOS C       |                      |                                                                  | 077 <b>ON</b>                               |
|                 | "SUBDOMINID: 🛛       | El nombre de mi tienda                                           |                                             |
| dnin «          |                      | https://kikoua.com/shop/El nombre de mi tienda                   | DIRECCIÓN DE FISCAL LA TIENDA 😡             |
| FRANSPORTE K    | 'NOMBRE LEGAL: Ø     | Nombre Legal en el CIF de HAcienda                               |                                             |
| PROMOCIONES <   |                      |                                                                  | Código postal: 54766<br>País: Mexico        |
| SOPORTE «       | *RFC: 😡              | RFC                                                              |                                             |
|                 |                      |                                                                  | <b><i><b>Q</b></i></b> ACTUALIZAR DIRECCIÓN |
|                 | a contra racket of   | 614                                                              |                                             |
| IV.A.           | 21P CODE: 0          | 54766                                                            |                                             |
| MITIENDA        |                      | Este códio postal se salvara en la dirección fiscal de la tienda |                                             |
| CONFIGURACIONES | CORREO ELECTRÓNICO   | simulation and                                                   |                                             |
| MÉTODOS DE PAGO |                      | -                                                                |                                             |
| REPORTES <      | URL EXTERNA: 😡       | URL externa                                                      |                                             |
|                 | "ZONA HORARIA: 🚱     | UTC-05-091 Guadalaiara. Mexico City, Monterrey                   |                                             |
|                 |                      | (                                                                |                                             |
|                 | DESCRIPCIÓN:         | Biervenido                                                       |                                             |

| ALLE                        | ASENTAMIENTO / C      | OLONIA          | MUNICIPIO         |    |
|-----------------------------|-----------------------|-----------------|-------------------|----|
| Calle                       | Asentamiento / C      | olonia          | Municipio         |    |
| IÚMERO EXTERIOR             |                       | NÚMERO INTERIOR |                   |    |
| Número exterior             |                       | Número interior |                   |    |
| STADO/PROVINCIA/REGIÓN      |                       |                 |                   |    |
| Estado / Provincia / Región |                       |                 |                   | \$ |
| CIUDAD                      | CÓDIGO POSTAL         |                 | TELÉFONO          |    |
| Ciudad                      | 54766                 |                 | Número telefónico |    |
|                             | Usa primero tu código | postal          |                   |    |

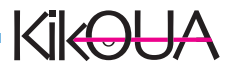

# Ajustes de tu tienda

**Consejo:** Usa imágenes nítidas, con buena calidad y que representen el estilo y personalidad de tu marca.

#### Personaliza tu presencia digital

Desde esta misma sección también podrás:

Cambiar el nombre visible de tu tienda Editar los enlaces personalizados de tu página Agregar y vincular tus redes sociales Todo listo para que tu tienda empiece a destacar desde el primer clic.

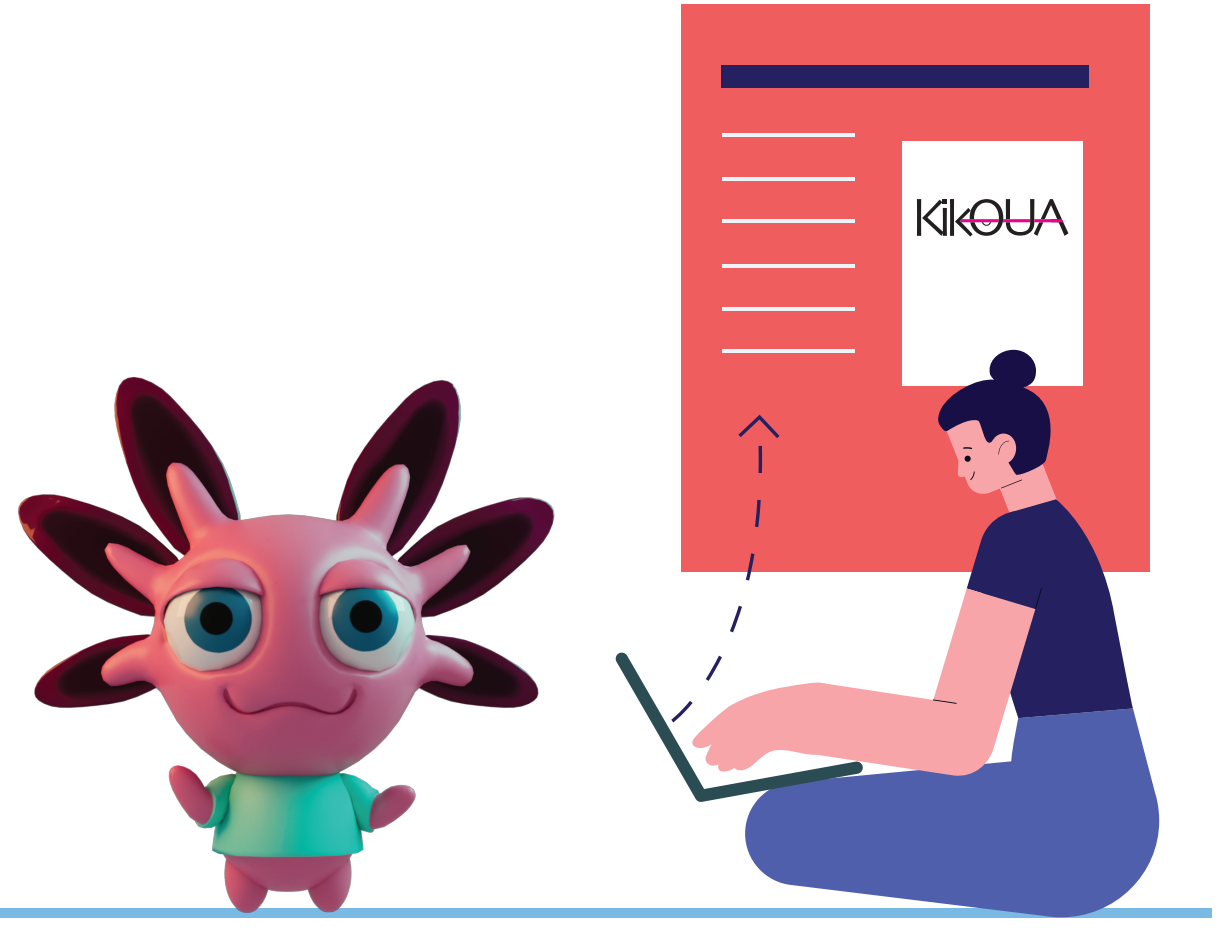

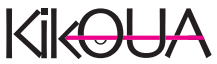

# Registro de colaboradores

En Kikoua® puedes trabajar en equipo. Agrega a las personas que colaborarán contigo en la gestión de tu tienda y asigna funciones específicas a cada uno.

#### 🔧 ¿Cómo hacerlo?

Accede al menú lateral y haz clic en la pestaña "Admin" Luego selecciona "Usuarios" Haz clic en "Agregar usuarios"

#### Asigna un rol

Para cada colaborador, define su rol dentro de la tienda, según el tipo de acceso que necesite (por ejemplo: administrador, encargado de pedidos, atención al cliente, etc.).

#### Marificación y activación

El sistema enviará un correo de verificación a cada colaborador registrado.

Pídeles que hagan clic en ese correo para confirmar su acceso. Marca la casilla **"Estatus"** como **"Activo"** una vez que hayan confirmado.

# Solo después de confirmar su correo, podrán ingresar y comenzar a colaborar en tu tienda

| NOMPRE* 0                 |                 | Entre 4 y 9 |
|---------------------------|-----------------|-------------|
| NOMBRE                    | NIVEL DE ROL OF | *Line+y5    |
| Titulo del rol de usuario | Nivel de rol    | \$          |
| DESCRIPCIÓN               |                 |             |
| Empezar desde aquí        |                 |             |
|                           |                 |             |
|                           |                 |             |
|                           |                 |             |
|                           |                 |             |
|                           |                 |             |
|                           |                 |             |
|                           |                 |             |

KIK-

# Métodos de pago, facturación y envíos

Administra fácilmente tus formas de pago, selecciona el plan ideal para tu tienda y conoce las opciones de envío que te ofrece Kikoua®.

#### Métodos de pago

Desde la sección "Cuenta", puedes revisar o modificar el tipo de pago y el método de cobro que utiliza tu tienda.

#### Facturación

Dirígete al apartado "Facturación" para elegir el plan de suscripción que mejor se adapte a tus necesidades.

# ★ Recuerda: todos los planes incluyen 30 días de prueba gratuita, válida una sola vez por tienda.

#### Envíos

Trabajamos con las mejores paqueterías del país, ofreciéndote tarifas preferenciales para que puedas enviar tus productos de forma segura, rápida y a todo México.

#### Ve al menú lateral Haz clic en "Transporte"

Consulta todas las opciones de paquetería disponibles Con Kikoua puedes hacer envíos a cualquier rincón de México.

# ¡Tú eliges cómo y con quién enviar!

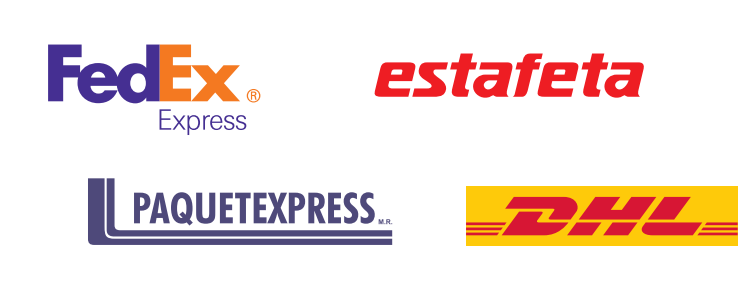

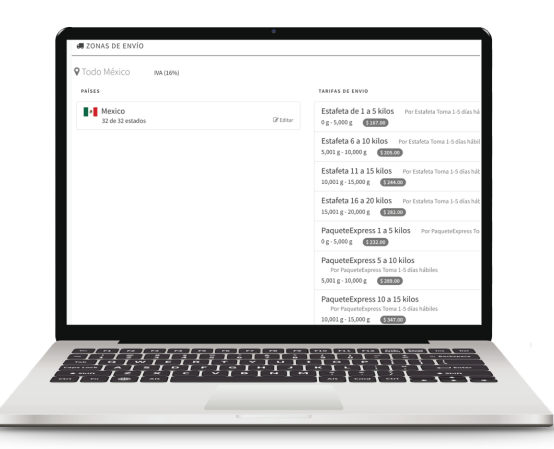

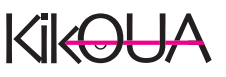

#### Método de Cobro

En Kikoua utilizamos Stripe, una plataforma de pagos confiable y segura que te permite recibir cobros con tarjetas de débito y crédito.

Tus compradores podrán pagar de forma rápida y protegida, y tú podrás recibir tus ingresos directamente en tu cuenta.

#### ¿Cómo activar Stripe?

Sigue estos pasos para habilitar tu método de cobro:

Ve al menú lateral y haz clic en **"Ajustes"** Entra a la sección **"Métodos de pago"** 

Haz clic en el botón **"Activar"** y completa el registro con tus datos

# ★ Importante: Esta es la única forma de recibir pagos electrónicos por tus ventas dentro de Kikoua®.

Consulta el manual de Stripe

Revisa nuestro manual de registro de Stripe en este documento más adelante, donde te guiamos paso a paso para enlazar correctamente tu cuenta con tu tienda en Kikoua.

Ki<del>k )</del>

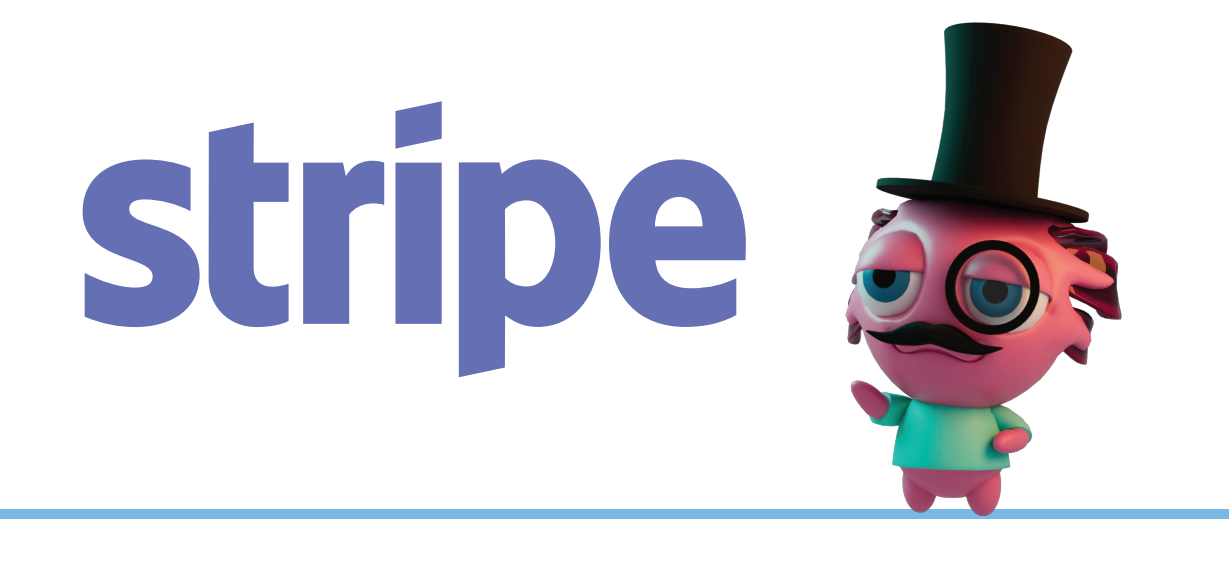

# Soporte de tu tienda

En Kikoua®, la comunicación con tus clientes es directa y sencilla. Incluso antes de concretar una venta, puedes responder dudas y generar confianza con atención personalizada.

# 📲 Chat directo

Cada producto de tu tienda cuenta con un botón de mensaje directo, visible para cualquier visitante. A través de él, los clientes pueden contactarte en cualquier momento.

## > Notificaciones en tiempo real

Cada vez que un cliente te envíe un mensaje, recibirás una notificación automática por correo electrónico.

También podrás revisar todos los mensajes desde el menú lateral, entrando a la pestaña "Soporte"

Mantén una buena comunicación con tus compradores y mejora tus posibilidades de venta.

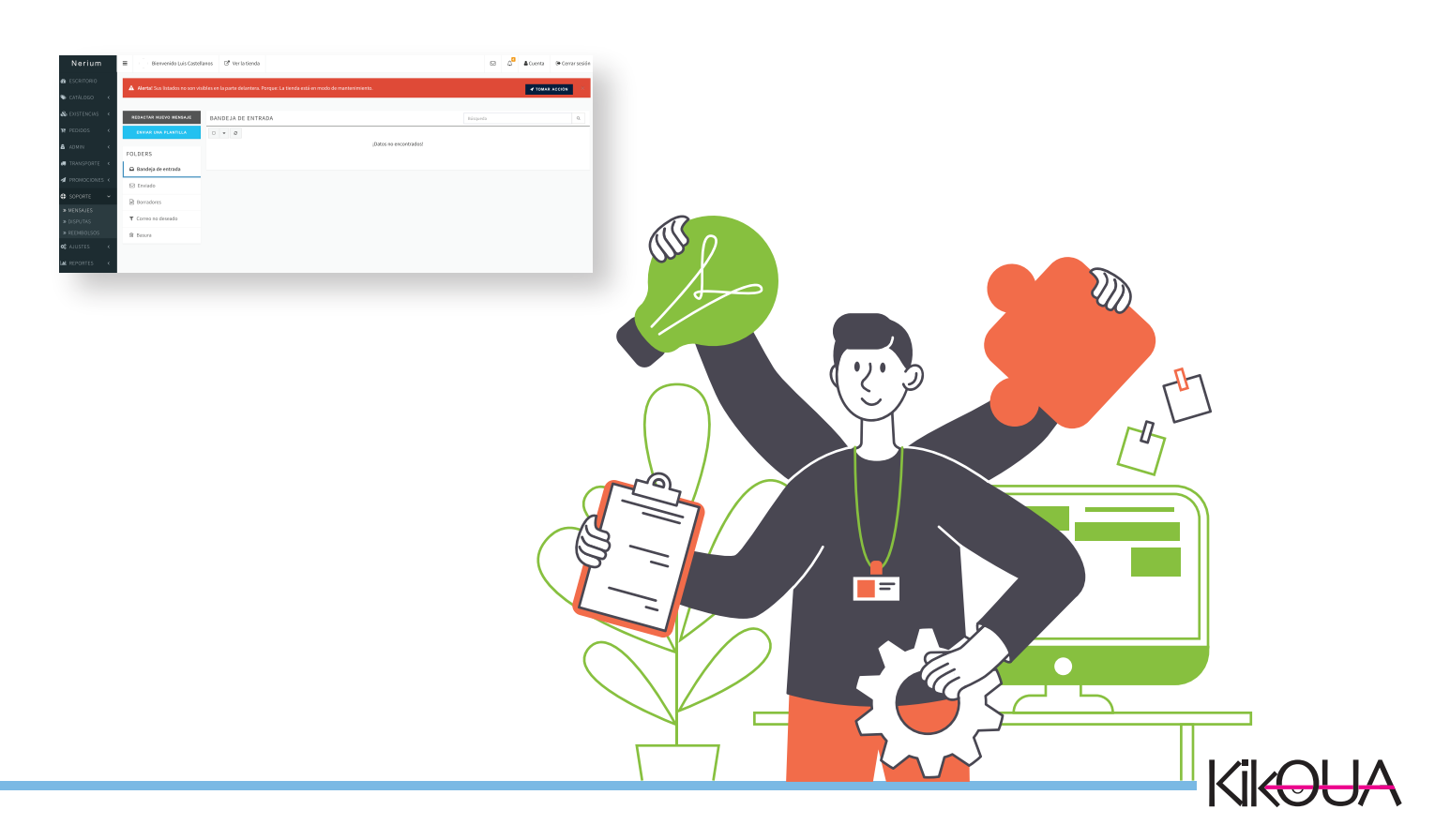

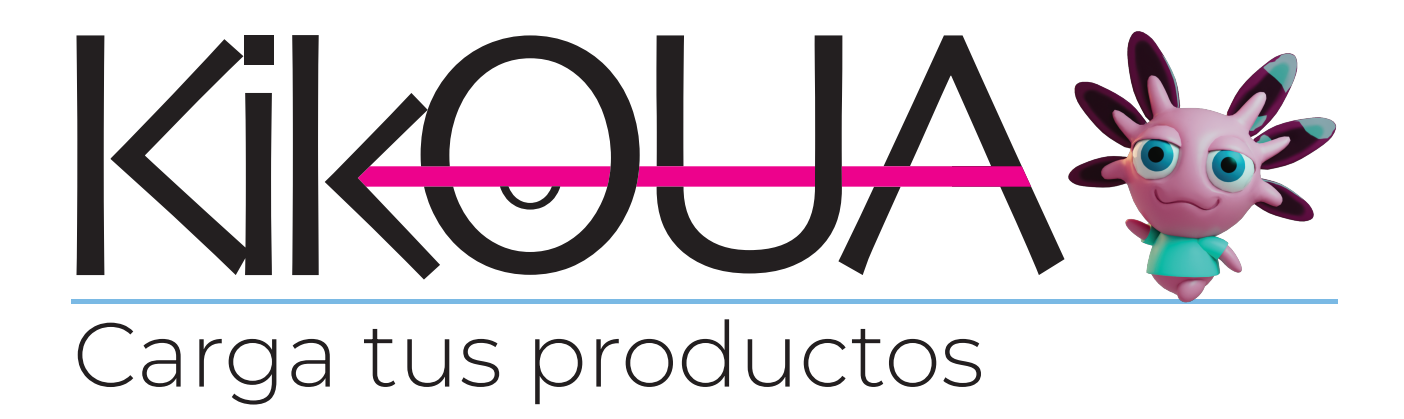

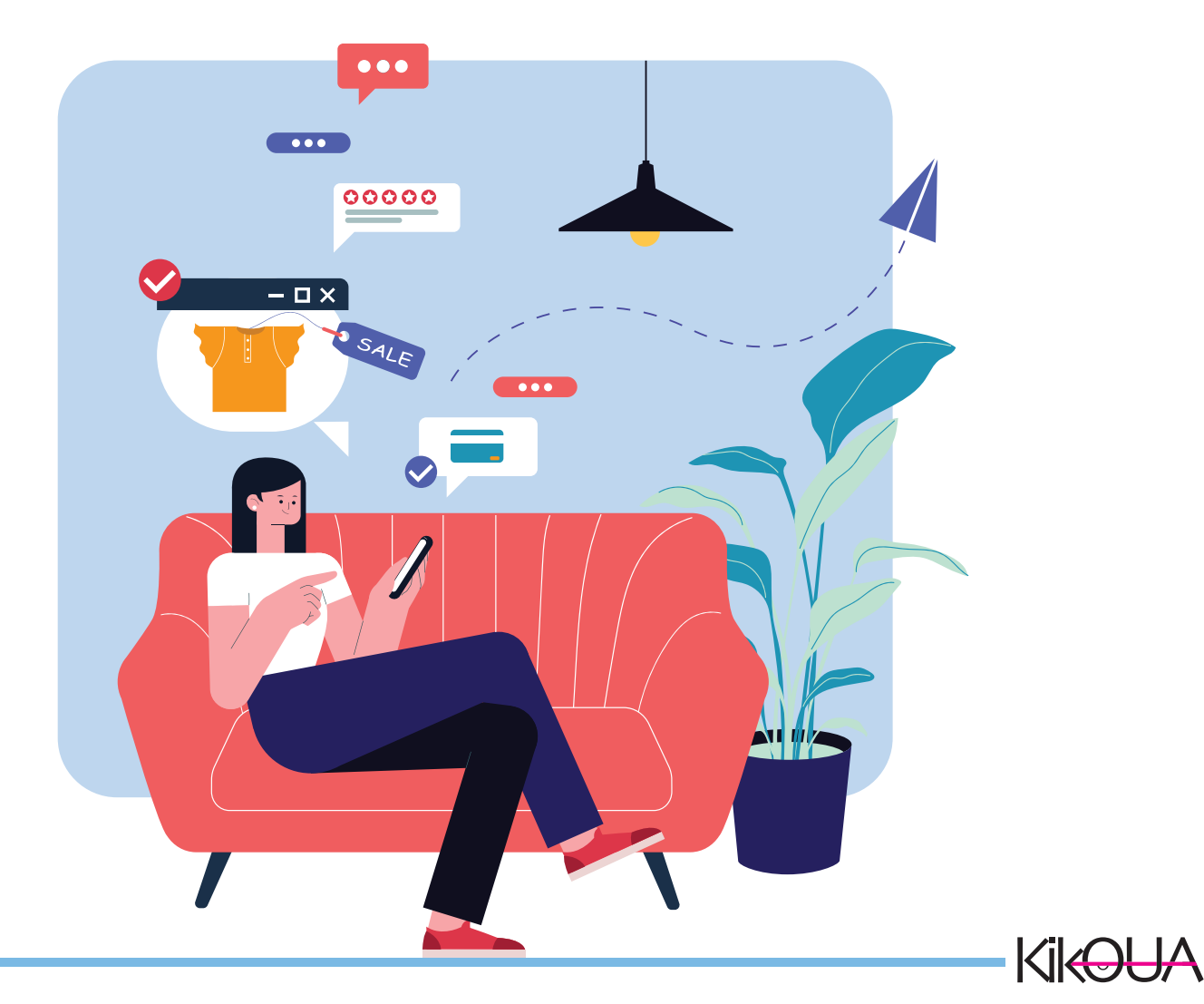

¡Es hora de llenar tu tienda! Sigue estos pasos para subir tus productos a Kikoua® de forma correcta y organizada.

#### 🛠 Paso 1: Agrega un producto nuevo

Entra a la sección "Productos" dentro del menú Catálogo. Haz clic en el botón "Agregar producto".

**f Importante:** Esta es la única forma válida para subir productos a Kikoua.

Una vez cargado un producto, no podrás editar su información, pero sí puedes eliminarlo y volver a subirlo cuando lo necesites.

# 嗲 Información del producto

Completa el formulario con todos los datos solicitados. Te damos algunas recomendaciones clave:

**Título y descripción:** Usa palabras clave que los compradores realmente usarían para buscar tu producto.

MPN: Ingresa el número de parte del fabricante.

Este dato es único y permanente, incluso si borras el producto, este dato puedes crearlo para identificación interna de tus productos.

👉 No podrás duplicar productos con el mismo MPN.

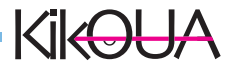

**GTIN:** Si tu producto tiene un código de identificación global, colócalo aquí.

Si no cuentas con uno, escribe diez ceros (000000000).

# 📄 Organización del producto

En esta sección puedes definir:

**Categoría:** Selecciona la más adecuada para que tu producto aparezca en el lugar correcto.

**Envío:** Marca la casilla si tu producto requiere ser enviado. Foto principal: Sube una imagen real de tu producto, clara y atractiva.

*F* **Recomendación:** fondo blanco, buena iluminación y sin marcas de agua.

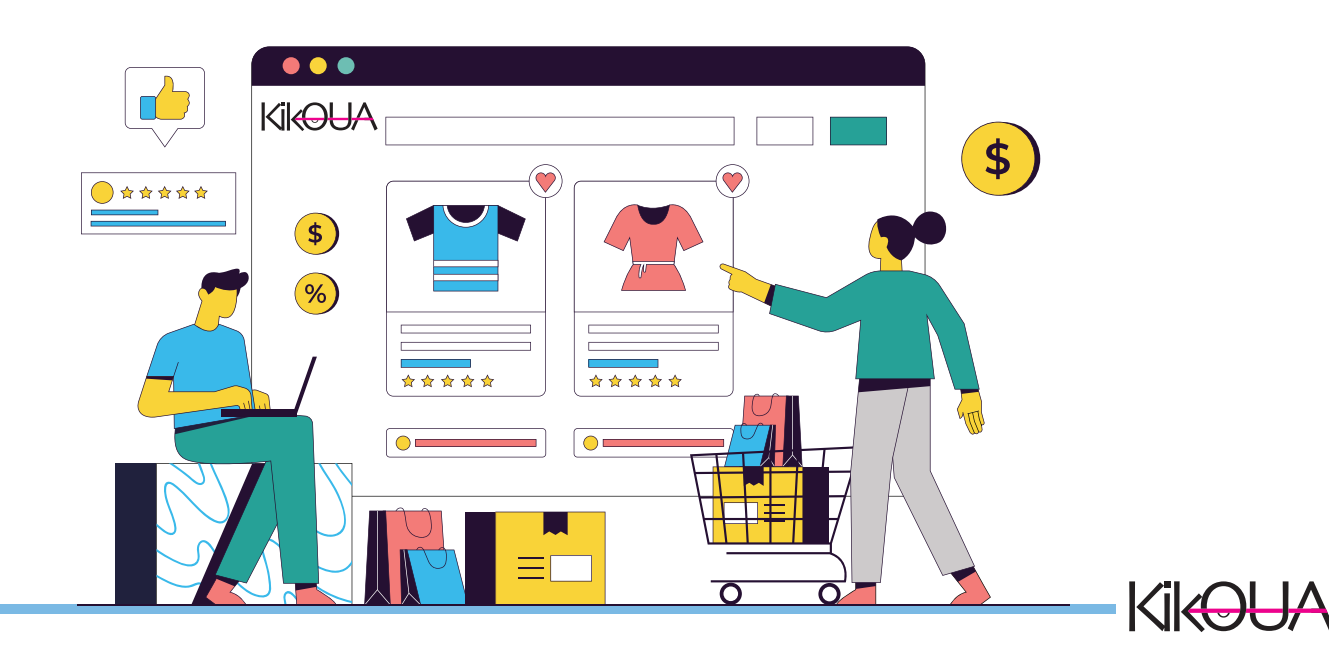

#### País de origen

Selecciona el país donde fue fabricado el producto, desde el catálogo desplegable.

1 Si el país que necesitas no aparece en la lista, puedes levantar un ticket en Soporte para que lo agreguemos.

# Fabricante

Si tu producto tiene un fabricante distinto a la marca, inclúyelo aquí.

★ Consulta nuestro instructivo para saber cómo dar de alta un nuevo fabricante).

#### Marca

Coloca el nombre comercial del producto (la marca que lo identifica en el mercado).

Este campo no es obligatorio, pero sí altamente recomendable, ya que mejora la visibilidad de tu publicación.

#### Número de modelo

Escribe el número de modelo del producto, si aplica. También puedes utilizar el mismo número que usas internamente en tu inventario para llevar un mejor control.

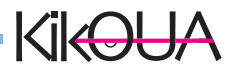

# Optimización SEO

La sección de SEO te ayuda a que tus productos sean más fáciles de encontrar dentro de Kikoua® y también en buscadores externos como Google. ¡Aprovecha estas herramientas para mejorar tu visibilidad!

# 1. SLUG (URL del producto)

El slug es el enlace que tendrá tu producto en Kikoua. Se genera automáticamente a partir del nombre que le pongas al producto, con el siguiente formato:

kikoua.com/categoría/nombre-del-producto

▲Importante: El slug no reconoce acentos ni caracteres especiales, por lo que es recomendable revisar que el nombre del producto sea claro y simple.

# 2. Etiquetas

Agrega palabras clave que describan tu producto.

Estas etiquetas ayudan a tus compradores a encontrarlo más fácilmente al usar el buscador interno de Kikoua.

# Ejemplos:

Camiseta, algodón, playera deportiva, ropa casual, hombre.

**Consejo:** Usa etiquetas relevantes y específicas, separadas por comas.

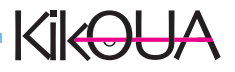

#### Paso 2: Imágenes y atributos de tu producto

Una buena presentación visual marca la diferencia. Las imágenes son clave para captar la atención de tus compradores y mostrar lo mejor de tu producto.

# 🐞 Imágenes del producto

Selecciona hasta seis imágenes por producto que destaquen sus cualidades, beneficios o distintas vistas. Asegúrate de que sean fotos claras, reales y atractivas.

#### A Recomendaciones técnicas:

Tamaño máximo: 5,000 KB por imagen.

Proporción ideal: 16:9 (óptimo) / 4:3 (aceptable).

Una vez que guardes tu producto, regresa a la sección "PRODUCTOS".

Verás que el apartado de "Listado" aparece en O: esto es normal y cambiará al actualizar tu inventario.

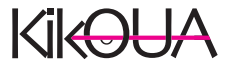

#### Atributos del producto

Antes de subir tu inventario, necesitas definir los atributos de tus productos. Estos son las características clave que permiten a tus compradores elegir entre las variantes disponibles (como talla, color, tamaño, etc.).

#### Los atributos se clasifican en tres tipos:

Select: muestra un menú desplegable. Ideal para productos con muchas variantes.

Radio: muestra opciones con texto. Útil cuando hay pocas variantes.

**Color o patrón:** muestra íconos visuales de color. Perfecto para variantes por color.

#### + Agrega atributos desde el catálogo

Ve al menú lateral izquierdo y entra a **"CATÁLOGO".** Selecciona la pestaña **"ATRIBUTOS".** 

Da click en **"AGREGAR ATRIBUTO"** y comienza a configurar las variantes de tus productos.

Una vez definidos, podrás asignar estos atributos al actualizar el inventario de cada producto.v

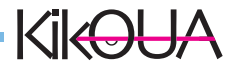

#### Cómo crear un atributo para tus productos

Una vez dentro de la sección de "Atributos", se desplegará un formulario que deberás llenar paso a paso para configurar correctamente las características de tus productos.

# ∕ Completa el formulario:

#### Tipo de atributo

Elige entre las tres herramientas disponibles: Select Radio Color o patrón

#### Nombre del atributo

Escribe un nombre claro y directo, por ejemplo: Talla, Color, Medida, etc.

#### Categoría

Selecciona la categoría a la que pertenece tu producto desde la lista desplegable.

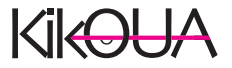

#### Orden

Define el orden en que aparecerán los atributos en la ficha del producto. Puedes cambiarlo después si lo necesitas.

#### Guardar

No olvides dar click en "Guardar" para conservar todos los cambios realizados.

S Una vez que crees tus atributos, podrás usarlos en tantos productos como quieras. Así facilitas la navegación y elección para tus clientes.

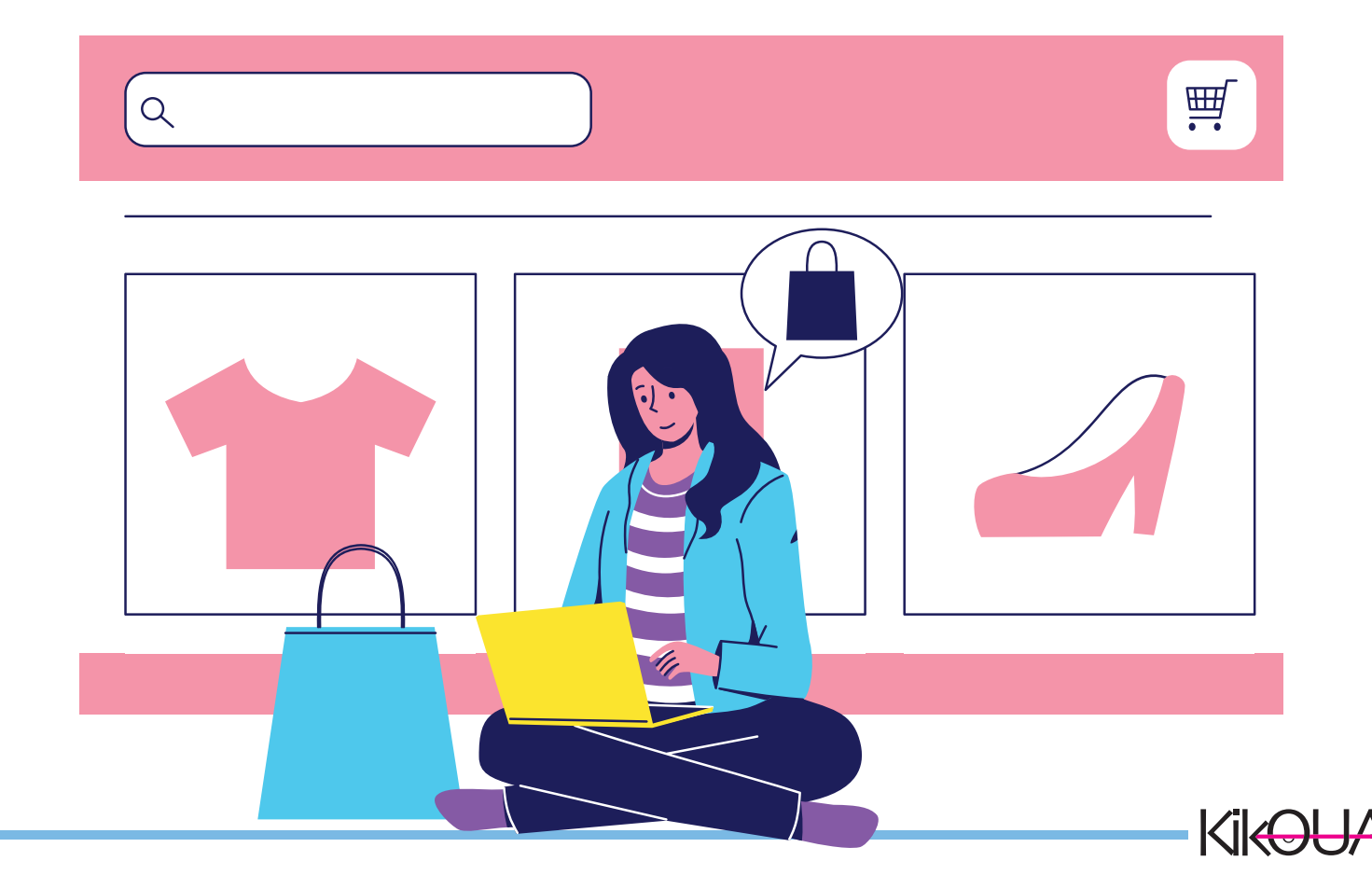

# Sigmplo de creación de atributo

Vamos a crear un atributo utilizando la herramienta Select. Este tipo de atributo permite mostrar un menú desplegable con varias opciones.

Supongamos que quieres añadir los colores disponibles para tus playeras de hombre:

En Tipo de atributo, selecciona Select. En Nombre del atributo, escribe: Colores de playeras. En Categoría, elige: Playeras de hombre. En Orden, coloca el número 1 para que este atributo aparezca primero en la ficha del producto.

Da click en Guardar para finalizar.

Sete atributo quedará listo para que lo uses en todos los productos que lo necesiten. Así tus compradores podrán elegir fácilmente la opción que mejor les acomode.

| Image: Control of the state in the state in the stat | Image: Section of the section of the section of th                                                                                                    | FORMA                                            | TIFO DE ATRIBUTO" 😧<br>Seleccione<br>Color/Pattern<br>Radio                                      |
|----------------------------------------------------------------------------------------------------|----------------------------------------------------------------------------------------------------|--------------------------------------------------|--------------------------------------------------------------------------------------------------|
| NOMBRE DE ATRIBUTO*       Image: Image:          | NOMBRE DE ATRIBUTO*       Orden de vis         Nombre del Atributo       Image: Compare del Atributo         CATE do RÍAS       Seleccione         * Campos requeridos.       Image: Compare del Atributo                                                                                                    | TIPO DE ATRIBUTO"                                | Select                                                                                           |
| CATEGORIAS<br>Seleccione<br>* Campos requeridos.<br>* Campos requeridos.<br>* Campos requeridos.<br>* Campos requeridos.<br>* Campos requeridos.                                                                                                    | CATEGORIAS<br>Seleccione<br>Campos requeridos.<br>Campos requeridos.<br>Campos requeridos a sublas - Campos requeridos a sublas - | NOMBRE DE ATRIBUTO*<br>Nombre del Atributo       | Cate depayses A I                                                                                |
|                                                                                                    |                                                                                                    | CATEGORIAS<br>Seleccione<br>* Campos requeridos. | playersd<br>NOOX VACCESORIOS > NUJERES =<br>PRayerso<br>NOOX VACCESORIOS > HOMBRES =<br>PRayerso |
|                                                                                                    |                                                                                                    |                                                  | HODA Y ACCESSIONS > NIÑAS =<br>Playeous y Intio para Naños                                       |
|                                                                                                    |                                                                                                    |                                                  |                                                                                                  |

# 3.- ASIGNA VALOR A TUS ATRIBUTOS

#### % Asigna valores a tu atributo

Ahora que ya creaste un atributo, es momento de darle contenido: los valores que verá tu comprador al seleccionar una opción (por ejemplo, tallas, colores o medidas).

#### Sigue estos pasos:

Ve al menú lateral y entra a la **sección "CATÁLOGO".** 

Da click en **"ATRIBUTOS"** y luego haz doble click sobre el atributo que acabas de crear.

Busca el atributo en la lista (por nombre o categoría).

En el campo de "Valor del atributo", escribe el valor que quieras mostrar (por ejemplo: Rojo, Mediano, 1.5 L, etc.). Ingresa nuevamente el orden de visualización si deseas organizar los valores.

Si estás trabajando con atributos tipo color, agrega el color visual y una imagen de referencia que ayude a identificarlo fácilmente.

Da click en Guardar.

Puedes repetir este proceso cuantas veces necesites para añadir más variantes a un mismo atributo. Así lograrás una experiencia de compra mucho más clara y atractiva para tus clientes.

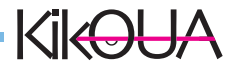

# 4.- CARGA TUS FABRICANTES

## CARGA TUS FABRICANTES

Cuando publiques un producto, podrás indicar quién lo fabrica. En Kikoua contamos con un catálogo de fabricantes de talla mundial, pero también valoramos a los productores independientes y artesanales.

Si no encuentras al fabricante de tu producto o deseas registrar el tuyo propio, sigue estos pasos:

Ve al menú lateral y entra a "CATÁLOGO".

Da click en **"FABRICANTES".** 

#### Haz click en **"AGREGAR FABRICANTE".**

Llena el formulario con todos los datos posibles. Cuanta más información brindes, mayor confianza generas en tus compradores.

Sube una imagen representativa y el logotipo del fabricante.

En el campo SLUG, escribe el nombre del fabricante en minúsculas y separado por guiones medios. Ejemplo: artesanías-mexicanas-del-sur

Da click en Guardar... ¡y listo!

Fip: Si tú mismo elaboras tus productos, puedes registrarte como fabricante también.

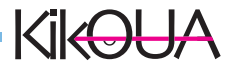

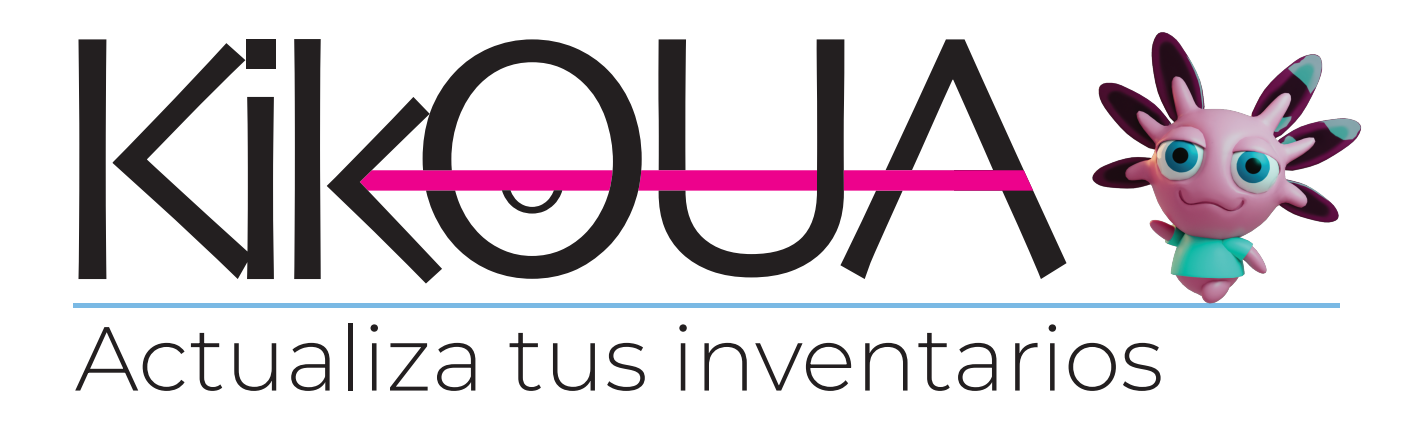

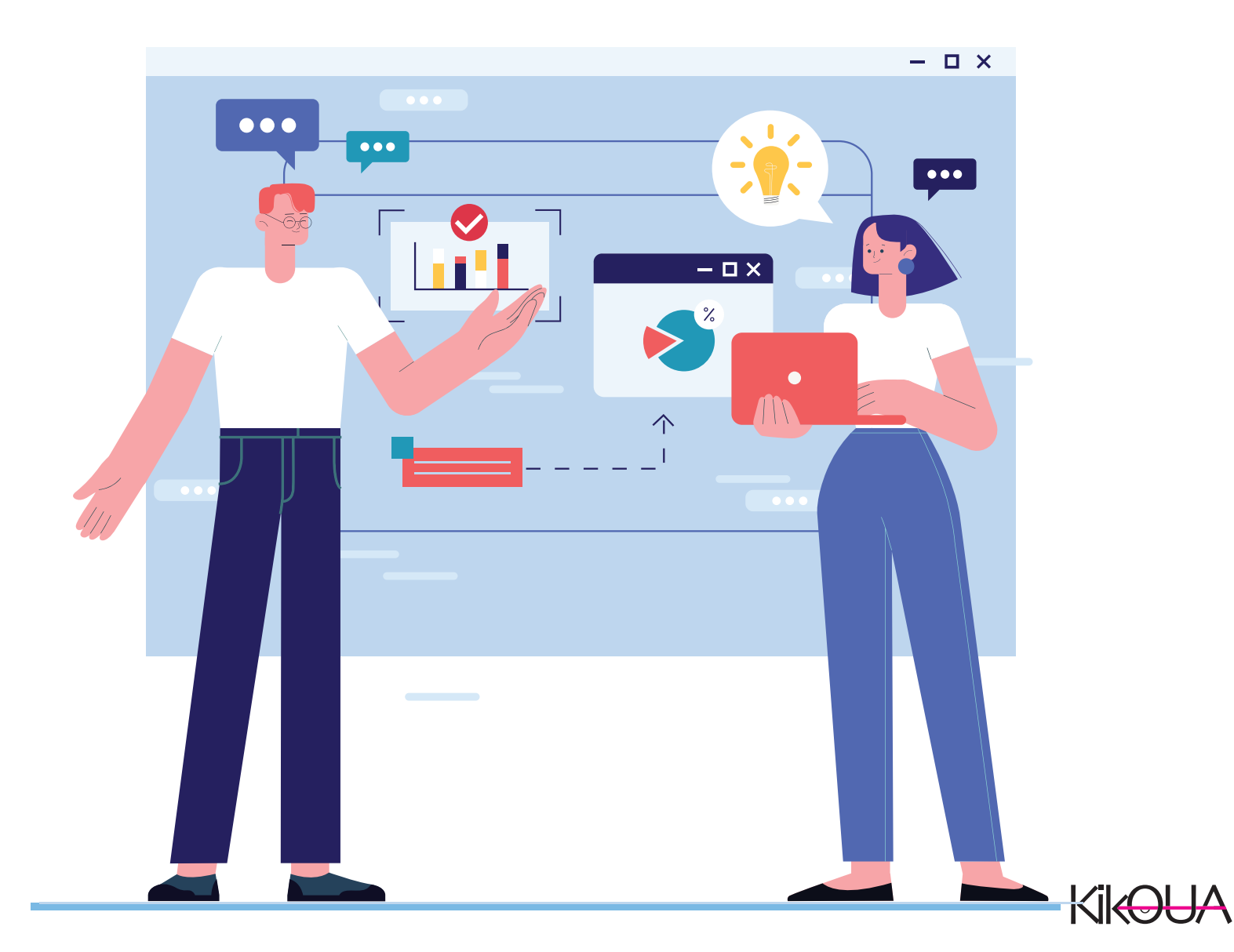

Antes de agregar tu inventario, asegúrate de haber cargado todos tus productos desde el paso anterior.

Una vez hecho esto, da click en **"AGREGAR INVENTARIO".** En el buscador podrás escribir el nombre o número del producto para encontrarlo fácilmente. Repite este paso para cada uno de tus artículos.

Al seleccionar un producto para inventariar, llena los siguientes campos:

Precio de venta SKU Cantidad disponible Título Fecha de inicio de disponibilidad Imágenes complementarias (si deseas mostrar más detalles del producto)

★ En el panel izquierdo encontrarás opciones clave para configurar tu inventario:

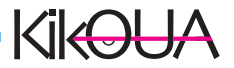

Stock: La cantidad mínima debe ser 1.

Precio y precio de oferta

Fechas de inicio y fin de oferta

Atributos: Si no aparecen en la lista, regresa al paso anterior en "Catálogo" para crearlos y luego asociarlos al producto.

Envío: Indica el peso del producto y si requiere embalaje.

**Características clave:** Palabras clave que ayuden a posicionar tu producto y que faciliten su búsqueda.

**SEO:** Este apartado es fundamental para mejorar la visibilidad de tu producto en motores de búsqueda externos como Google.

SLUG: Te proponemos uno automáticamente, pero puedes editarlo para que sea más claro y amigable.

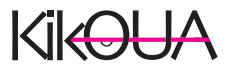

Información adicional para optimizar tu producto:

**ETIQUETAS:** Agrega palabras clave que describan tu producto. Esto ayudará a los compradores a encontrarlo fácilmente dentro de Kikoua®.

**META TÍTULO:** Es el encabezado que aparecerá en los motores de búsqueda como Google. Sé claro y directo. Ejemplo: "Camiseta deportiva para hombre | 100% algodón".

**META DESCRIPCIÓN:** Es una breve descripción que también será visible en los resultados de búsqueda. Aprovecha para destacar beneficios o características clave. Ejemplo: "Camiseta ligera y cómoda ideal para entrenar. Disponible en todas las tallas".

**VENTA CRUZADA:** Aquí podrás seleccionar otros productos relacionados para que se muestren como sugerencias en la página de tu artículo. Es una excelente herramienta para aumentar el ticket promedio.

**PROVEEDOR:** Selecciona al proveedor o fabricante de tu producto. Esto no solo aporta confianza al comprador, sino que también es útil para tus reportes internos.

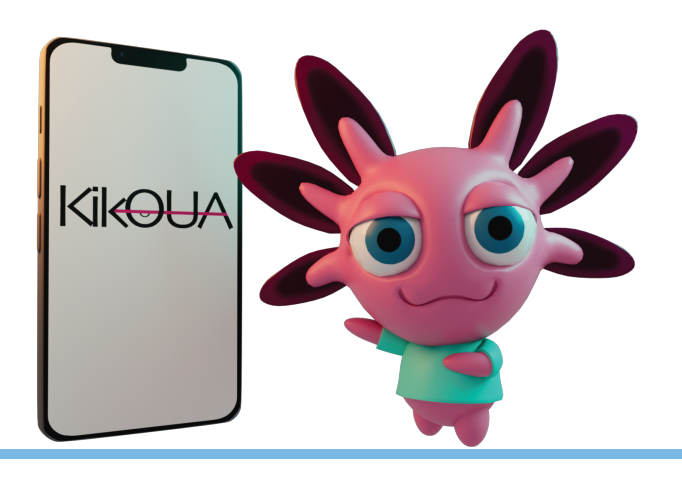

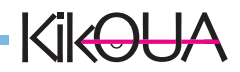

# REGISTRO DE PROMOCIONES

Accede al apartado **"Promociones"** desde el menú lateral de tu tienda. Aquí podrás configurar distintas estrategias para destacar productos y atraer más compradores.

Haz clic en **"EDITAR"** sobre la opción que mejor se adapte a tu promoción actual.

En la sección **"Mejores hallazgos debajo",** podrás agrupar productos que compartan el mismo precio, para que aparezcan como una selección destacada.

También puedes activar la opción **"Oferta del día"**, donde podrás mostrar un producto con descuento especial, ideal para generar urgencia y aumentar conversiones.

Recuerda que puedes utilizar estas herramientas según la necesidad de tu negocio.

Las promociones bien estructuradas son clave para incrementar tus ventas dentro de Kikoua.

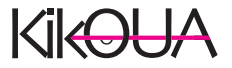

# 6- AGREGA TUS PROVEEDORES

Para integrar a tus proveedores o fabricantes al sistema y mejorar la visibilidad y credibilidad de tus productos, sigue estos pasos:

Dirígete a **"EXISTENCIAS"** → **"PROVEEDORES"** en el menú lateral. Haz clic en **"AGREGAR FPROVEEDOR"** ubicado en la parte superior derecha.

Se abrirá una ventana donde deberás completar el formulario con los datos solicitados del PROVEEDOR.

Completa la información de forma clara y detallada. Cuanta más información proporciones, mayor será la confianza que generas en los compradores sobre la calidad y origen de tus productos.

Especificaciones de imágenes para tu fabricante:

Logotipo: 300 x 300 px (mínimo) Portada: 1280 x 300 px Foto principal: 380 x 160 px

Una vez que completes el formulario, guarda los cambios. ¡Listo! Tu proveedor ha sido registrado exitosamente.

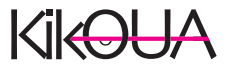

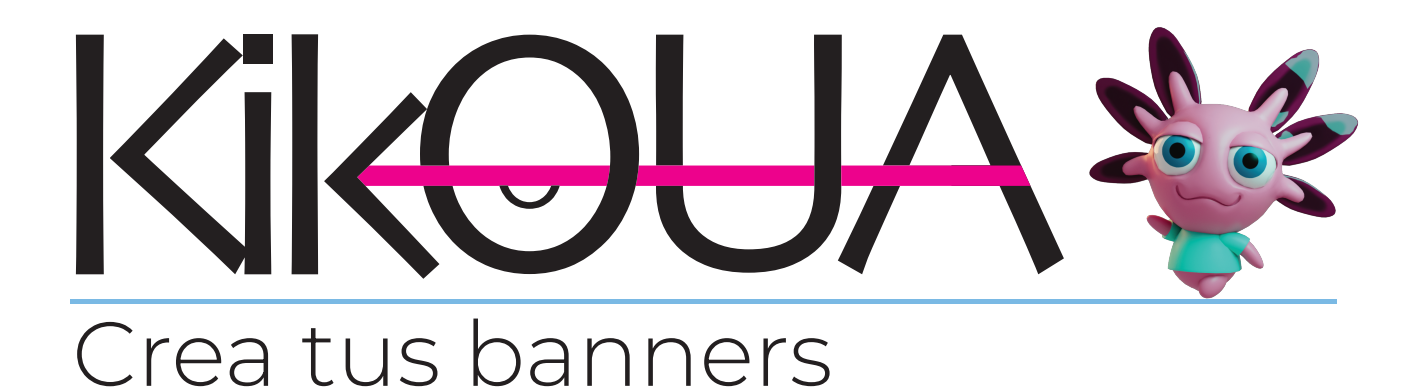

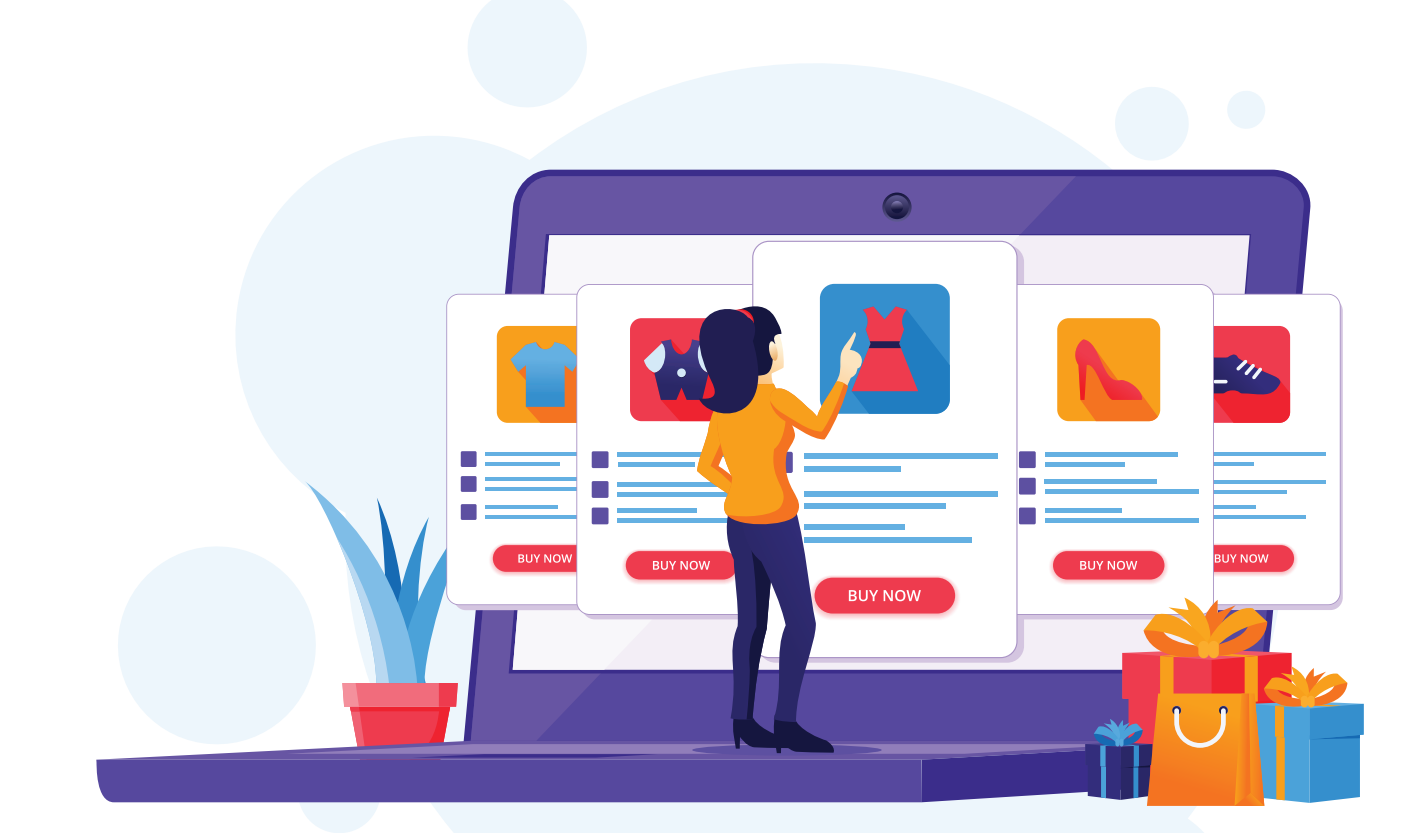

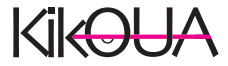

# Banners y sliders en tu tienda: hazla única

Cada tienda en Kikoua puede personalizar su apariencia incluyendo banners y sliders propios, ideales para destacar tus promociones, productos estrella o simplemente reflejar la identidad de tu marca.

Estos espacios te permiten comunicar visualmente lo que hace especial a tu tienda y generar una mejor experiencia de compra para tus clientes.

**Importante:** Para que tus banners y sliders se vean correctamente, asegúrate de seguir las dimensiones recomendadas dentro del panel de configuración.

**Tip:** Puedes cambiar tus banners con la frecuencia que desees para adaptarlos a temporadas, lanzamientos u ofertas.

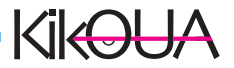

#### Guía de medida de banners

#### ---Banners LOGO MAIN SLIDER 1 imagen 1280\*300 px **GROUP 1** 2 imágenes 640 x 400 px 640 x 400 px 2 imágenes 850 x 400 px 430x400 px **GROUP 2** 4 Imágenes 320 x320 p 320 x320 px 320 x320 px 320 x320 px 3 Imágenes 420 x 400 px 420 x 400 px 420 x 400 px **GROUP 3** GROUP 4

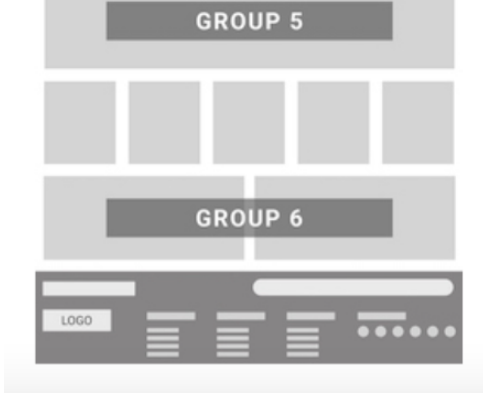

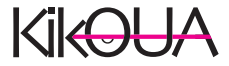

# Kikeeu Forma de pago stripe

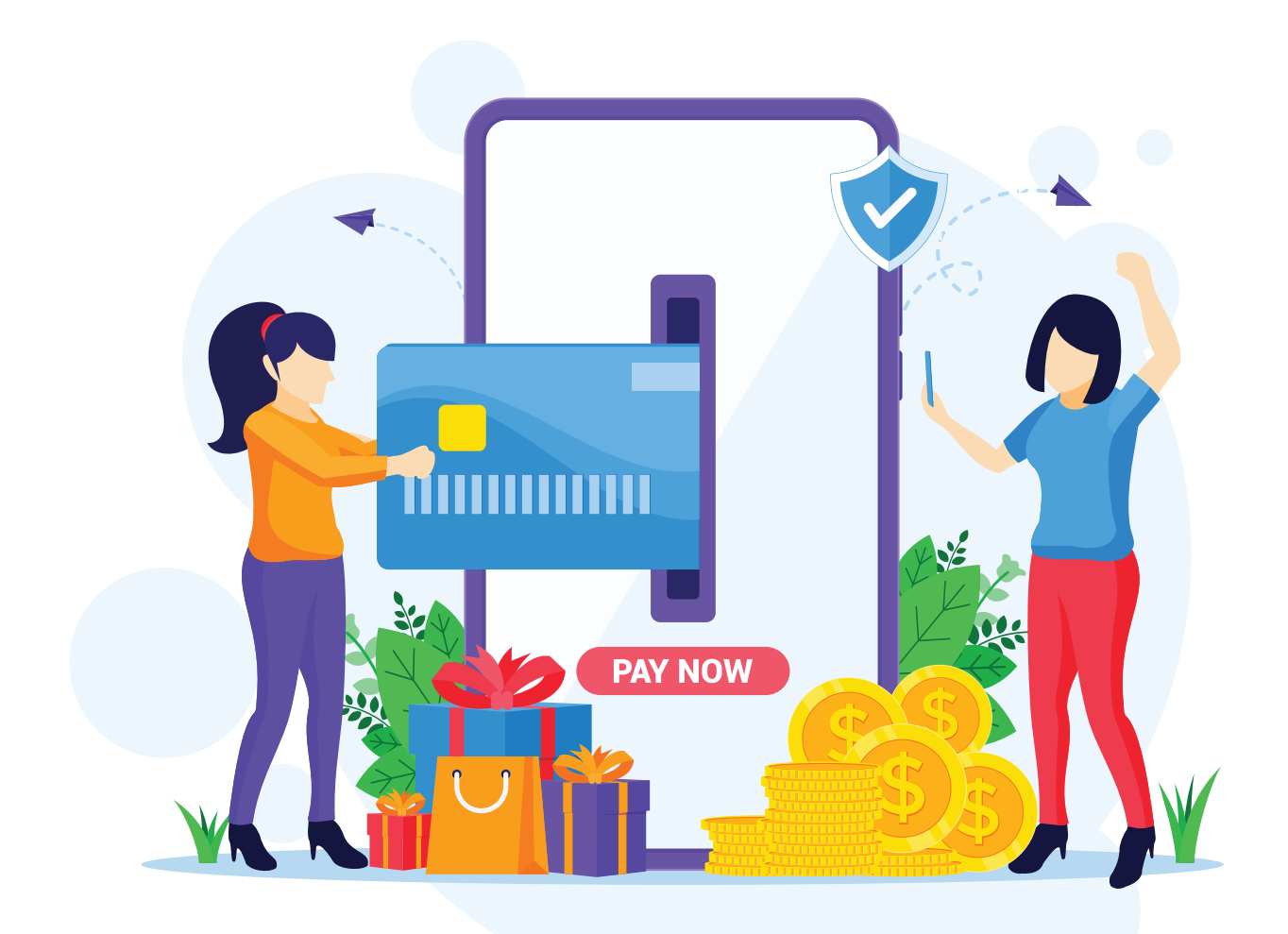

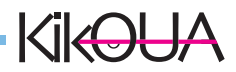

# CONOCE Y REGISTRATE EN **Stripe**

Conecta tu tienda con **Stripe** para recibir pagos

Tu tienda en Kikoua cuenta con un enlace directo a la plataforma de **Stripe,** nuestro socio tecnológico para dispersión de pagos. A través de esta integración, podrás registrar tu cuenta y asegurar que tus ganancias estén disponibles de forma rápida y segura.

Stripe es una de las plataformas de pagos más confiables y utilizadas en el mundo. Stripe permite enviar y recibir pagos de forma segura, transparente y con los más altos estándares de protección de datos financieros.

Por eso en Kikoua lo recomendamos: es rápido, confiable y compatible con las principales instituciones bancarias en México.

#### Pasos para registrarte en Stripe:

Haz clic en el enlace que encontrarás en tu panel de control de vendedor en Kikoua.

Registra tu correo electrónico y crea una contraseña segura.

Descarga la app **Google Authenticator** desde tu celular.

Escanea el código QR que aparece en pantalla y haz clic en "Continuar".

Introduce el código de verificación generado por la app para completar tu registro.

Esta verificación en dos pasos protege tu cuenta y garantiza mayor seguridad en tus operaciones.

Una vez terminado el proceso, tu cuenta estará conectada con Kikoua y lista para recibir pagos.

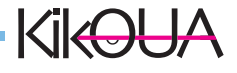

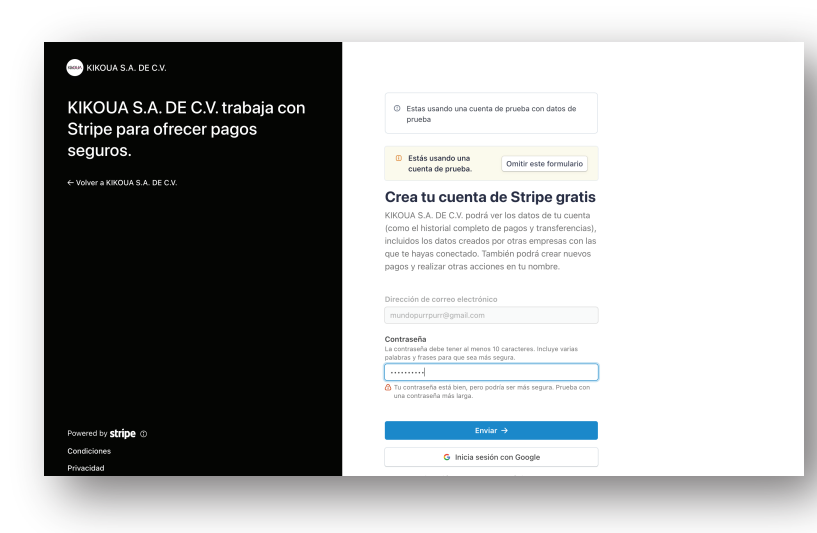

① Estas usando una cuenta de prueba con datos de prueba

Estás usando una cuenta de prueba.
Omitir este formulario

Configura la autenticación en

Descarga la aplicación gratuita <u>Google Authenticator</u>, haz clic en agregar y, luego, escanea este código QR para configurar tu cuenta.

O ingresa el código manual

dos pasos

KIKOUA S.A. DE C.V.

seguros.

ered by **stripe** ①

KIKOUA S.A. DE C.V. trabaja con

Stripe para ofrecer pagos

1.- Registra tu correo y crea tu contraseña.

2.- Descarga Google Authenticator y escanea el código QR que aparece y da click en continuar.

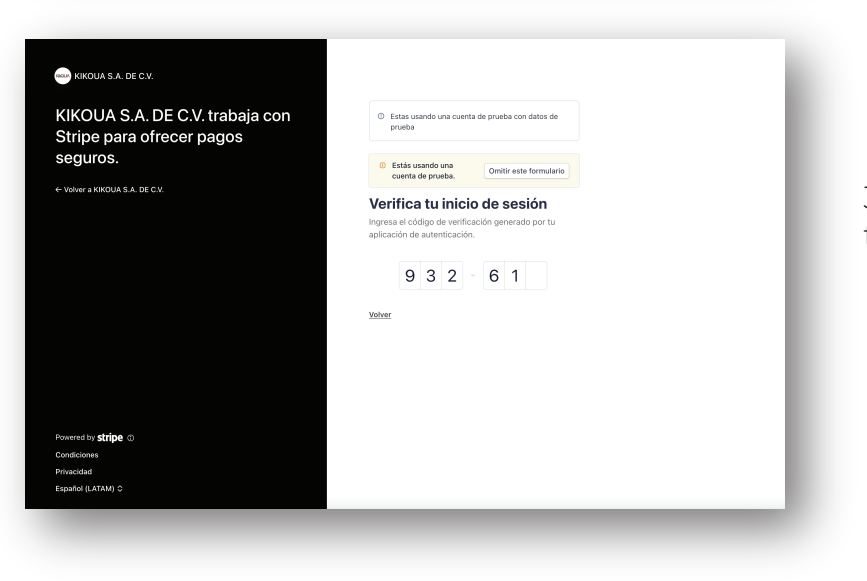

3.- Coloca el código que aparecerá en tu teléfono.

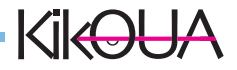

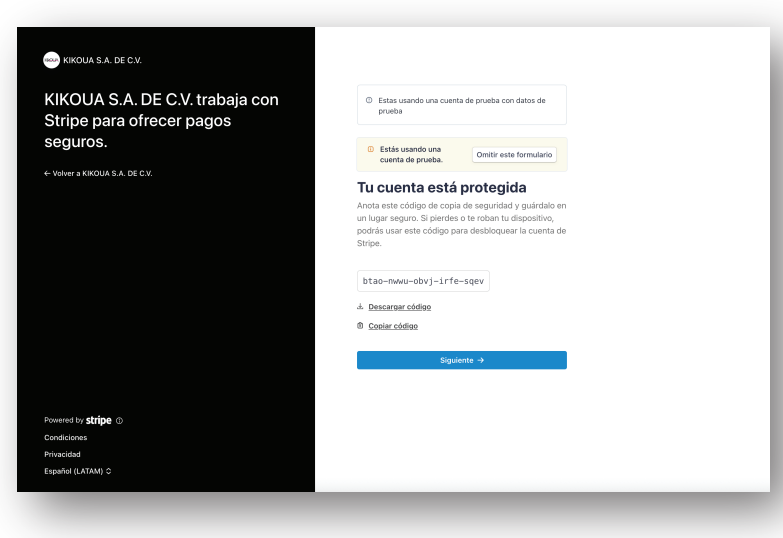

#### 4.- CÓDIGO DE SEGURIDAD

Guarda el código de seguridad que te proporciona, puedes descargarlo o anotarlo, recuerda tenerlo a la mano.

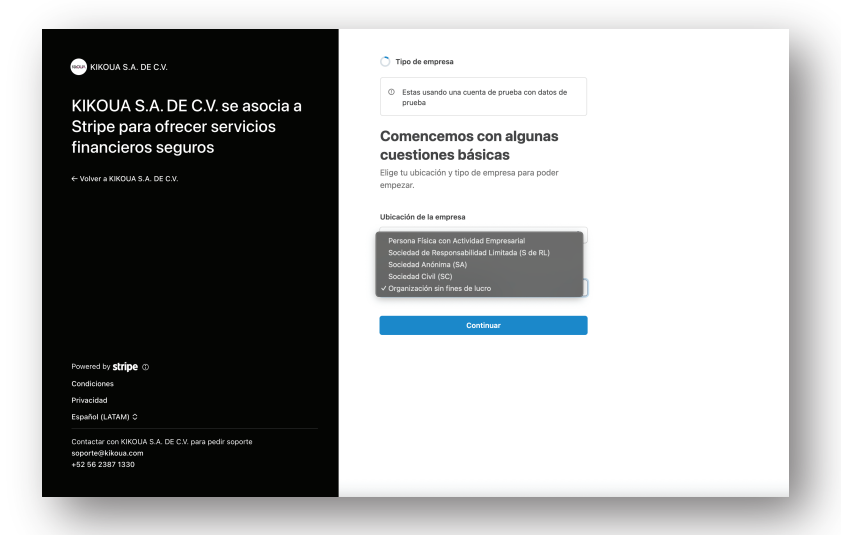

#### CUESTIONES BASICAS

En este apartado deberas poner la Ubicación de tu tienda y que tipo de empresa, se desplegara las opciones, selecciona la correcta.

Enseguida da click en continuar.

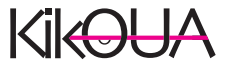

| WIKOUA S.A. DE C.V.                                                                                             | Mexico                                                                                                    |                                                         |
|----------------------------------------------------------------------------------------------------|----------------------------------------------------------------------------------------------------|---------------------------------------------------------|
|                                                                                                    | Código postal                                                                                                    |                                                         |
| (IKOUA S.A. DE C.V. se asocia a                                                                                 | Estado/provincia                                                                                                    |                                                         |
| Stripe para ofrecer servicios                                                                                   | Municipio                                                                                                    |                                                         |
| nancieros seguros                                                                                               | Localidad                                                                                                    |                                                         |
| /olver.a KIKOLIA S.A. DE C.V.                                                                                   | Barrio                                                                                                    |                                                         |
|                                                                                                    | Calle                                                                                                    |                                                         |
|                                                                                                    | Número externo                                                                                                    |                                                         |
|                                                                                                    |                                                                                                    |                                                         |
|                                                                                                    | Número Interno Número Interno No tengo un número externo Teléfono comercial MX \$\circ\$ +52 222 123 4567                                                                                                    |                                                         |
|                                                                                                    | Nameo hismo No tengo un número externo Teléfono conercial MX C + 52 222 323 4567 Industria Bisectorar to sociar avesarar la colt                                                                                                    | gaciones de riesgo :                                    |
| www.red by <b>stripe</b> ⊕                                                                                      | Numero Interno No terajo un número externo Teléfono concretal MX \$\circ\$ +92 222 123 4567 Internot Sector 4 youds a respetar to edit complement do sector ayouds a respetar to edit complement do sector ayouds a respetar to edit complement do sector ayouds a respetar to edit complement do sector ayouds a respetar to edit complement do sector ayouds a respetar to edit complement do sector ayouds a respetar to edit | gaciones de ríesgo<br>oción que coincida n              |
| wend by <b>stripe</b> ⊙<br>m6coroes                                                                             | Nûmero Interno No Targo un nûmero externo Teléfono comercial NX \$\circ\$ +92 222 133 4567 Industria Baleccioar în ector speda a respera la bale con la balence archites que comprende la te                                                                                                    | gaziones de riesgo<br>ción que coincida e<br>Sientes.   |
| wend by <b>stripe</b> ⊚<br>naciones<br>wadad                                                                    | Nameo Henro<br>No tengo un número externo<br>Teléfono comercial<br>MX ♀ 142 223 233 4567<br>Industria<br>Bisectorno fi sacetor ayuda a respetar los del<br>ser los barnes extrecisios que compretár los el<br>Selecciona el sector                                                                                                    | gaciones de riesgo<br>oción que coincida n<br>Jientes.  |
| werd by <b>stripe</b> ⊕<br>dictores<br>accided<br>add (a/TAM) ≎                                                 | Nomeo hemos<br>No tengo un número externo<br>Teléfono comercial<br>MX C +52 222 123 4567<br>Industria<br>con bearing services arreptar la set<br>con bearing services arreptar la set<br>con bearing services arreptar la set<br>Selecciona el sector                                                                                                    | gaciones de riesgo<br>ción que coincida n<br>Jientes.   |
| wwd by <b>stripe</b> ⊚<br>diciones<br>akidad<br>ahiol (LXTAM) C<br>Lafar ono KKOUA SA. DE C.V. ang andir spanne | Numero Interno<br>No targo un número externo<br>Teléfono concretal<br>MX ♀ +92 722 123 4567<br>Internot<br>concentral to extern avoida a respetar los del<br>concentralmente de la comenta Sectora los de<br>concentralmente de la comenta Sectora los de<br>Selecciona el sector<br>Silio web de la empresa<br>were ejemplo com                                                                                                 | gaciones de riesgo y<br>Ción que coincida m<br>Sientes. |

#### CUENTANOS SOBRE TU EMPRESA

Para llenar los campos necesitaras:

1.- RFC de la empresa tal como esta registrada en el SAT.

2.- Nombre de la empresa o nombre comercial.

- 3.- Dirección de la empresa
- 4.- Telefono comercial

5.- Industria, es decir en que sector se encuentra tu tienda.

- 6.- Sitio web de tu tienda (si lo tienes)
- 7.- Descripción de tu empresa
- 8.- Da click en CONTINUAR

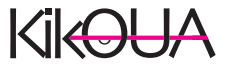

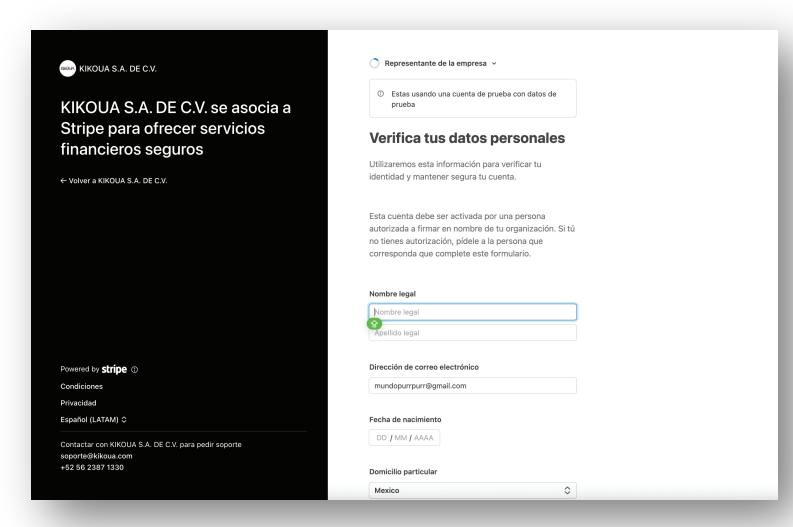

#### KIKOUA S.A. DE C.V.

KIKOUA S.A. DE C.V. se asocia a Stripe para ofrecer servicios financieros seguros

← Volver a KIKOUA S.A. DE C.V.

Powered by **stripe** ① Condiciones Privacidad Españal (LATAM) O Contactar con KIKOUA S.A. DE C.V. para pedir sopo soportegikikous.com + 25 de 5381 7380

😡 KIKOUA S.A. DE C.V.

← Volver a KIKOUA S.A. DE C.V.

KIKOUA S.A. DE C.V. se asocia a

Stripe para ofrecer servicios financieros seguros

# Propletarios de la empresa ~ Propletarios de la empresa ~ Entra usando una cuenta de prueba con datos de prueba Destinación de la empresa empresa para entra entra empresa. Destinación de la empresa entra entra empresa entra empresa. Agregas a cualquier particulari que posea el 26 % o más de la empresa. Agregas maitural de la empresa

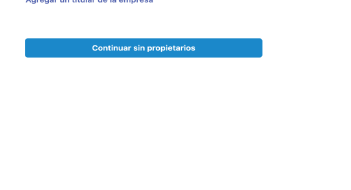

Agrega una cuenta para las

Estás usando una cuenta de prueba

elecciona tu calendario de transferencias efine un calendario para recibir las transferencias utomáticamente o haz las transferencias de forma m ravés de la API o el Dashboard. Puedes actualizar tu alendario de transferencias en cualquíer momente d

a: cada semana 🗘 del Lunes

sual, podrás esp

Usar cuenta de prueba

cias que recibas se enviarán a esta cuenta

transferencias

CLABE

#### VERIFICA TUS DATOS

Para llenar los campos necesitaras:

- 1.- Nombre legal
- 2.- Correo electrónico
- 3.- Fecha de nacimiento
- 4.- Domicilio
- 5.- Telefono
- 6.- RFC

#### PROPIETARIOS

Agrega el nombre de los propietarios en la pestaña que dice agrega un titular de la empresa.

| -   | AGREGA UNA CUENTA PARA<br>TRANSFERENCIAS                     |
|-----|--------------------------------------------------------------|
| - 1 | Para llenar los campos necesitaras:<br>1 Clave interbancaria |
|     | 2 Calassians tu salan dania da                               |

 Clave interbancaria
 Selecciona tu calendario de transferencias, es decir que tu eliges cuando se harán.

Continuar.

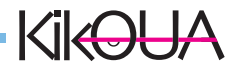

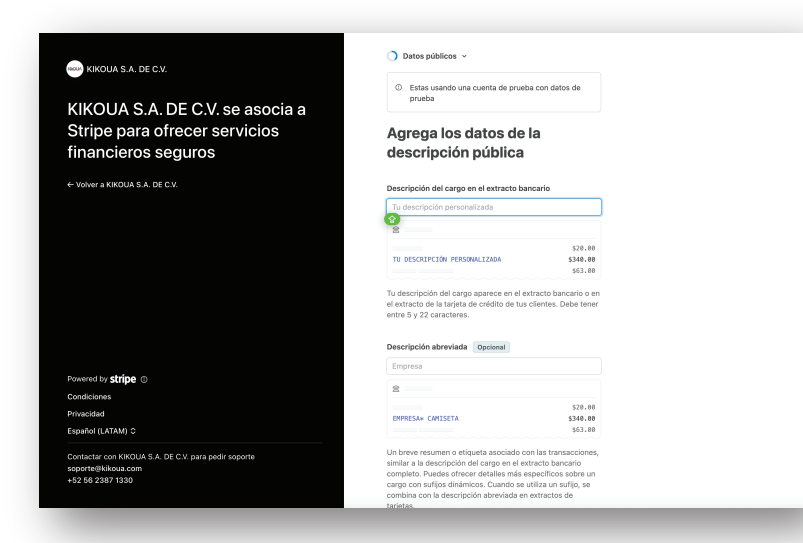

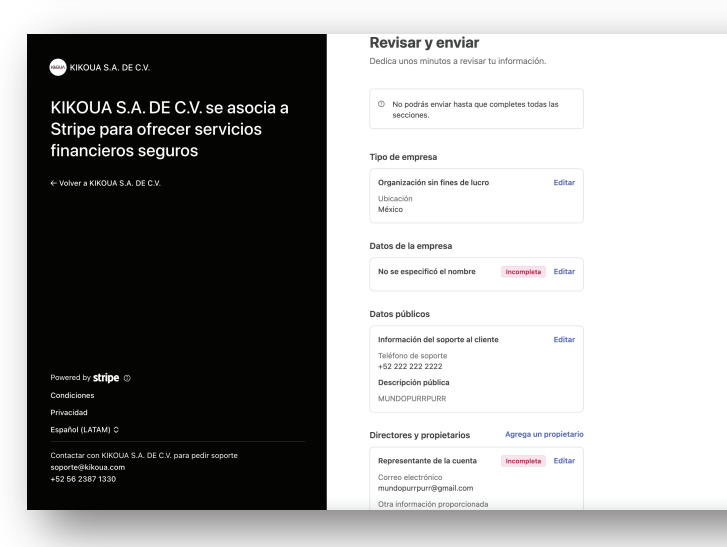

#### DESCRIPCION DE DATOS

Aquí crearemos el concepto como se verán reflejadas las compras que hagan los usuarios:

1.- Descripción del cargo en el estricto bancario

- 2.- Descripción abreviada.
- 3.- Número de atención a clientes

Continuar.

#### REVISA TU CUENTA

Aquí crearemos el concepto como se verán reflejadas las compras que hagan los usuarios:

1.- TIPO DE EMPRESA
 2.- DATOS DE LA EMPRESA
 3.-DATOS PÚBLICOS
 4.- DIRECTORES Y PROPIETARIOS

SI ENCUENTRAS ERRORES DA EN EDITAR PARA CONFIRMAR LOS CAMPOS.

#### DAS CLICK EN GUARDAR Y ENVIAR.

#### CUENTA CREADA

Ahora serás redirigido a Kikoua nuevamente. Y te aparecerá la leyenda en verde que ya esta registrado con exito.

| ESCRITORIO        | MÉTODOS DE PAGO                                                                                                    |                                                                                                    |  |  |  |  |  |
|-------------------|----------------------------------------------------------------------------------------------------|----------------------------------------------------------------------------------------------------|--|--|--|--|--|
| S CATÁLOGO 4      | have been and the second second second second second second second second second second second second second se                                  |                                                                                                    |  |  |  |  |  |
| S DISTENCIAS K    | Acepta targetas de credito                                                                                                    | stripo                                                                                                    |  |  |  |  |  |
| W PEODOS K        | Acepte pages con tarjete de crédite al finalizar la compra. Esto se puede ofecer con atras soluciones de pago<br>como Paulhal Express Checkovit. | sube                                                                                                    |  |  |  |  |  |
| <b>a</b> ADMN - C |                                                                                                    | Stripe es una de las mejores y más seguras opciones para cabrar con taljetas de calelão y díbitos en tado el mundo. Stripe tiene una estructura de tarába<br>servilla y sin stelos excluios. No se requiere ningune etos posente o cuento de comerciante.<br>Na sua díspe |  |  |  |  |  |
| a TIMNSPORTE <    |                                                                                                    | Debe convectar meestre plataforma a su cuenta de Stripe.     Acegta los Términos de servicio de Stripe.                                                                                                    |  |  |  |  |  |
| 4 PROMOCIONES +   |                                                                                                    | ACTUALIZAR DELACTION                                                                                                    |  |  |  |  |  |
| O SOFORTE K       |                                                                                                    |                                                                                                    |  |  |  |  |  |
| at summer a       |                                                                                                    |                                                                                                    |  |  |  |  |  |

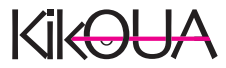

#### NIKOUA S.A. DE C.V.

KIKOUA S.A. DE C.V. trabaja con Stripe para ofrecer pagos seguros.

← Volver a KIKOUA S.A. DE C.V.

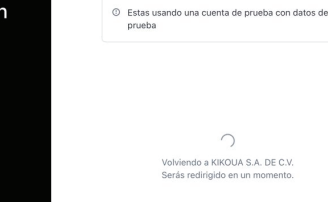

| Dueva empresa Q                                                                                                    | l Buscar                                                                                     | De                                                                                                    | esarrolladores Modo de prueba 🌔 😰 🗘 🀯                                                                                                    | Ð                |
|----------------------------------------------------------------------------------------------------|----------------------------------------------------------------------------------------------|----------------------------------------------------------------------------------------------------|----------------------------------------------------------------------------------------------------|------------------|
| Inicio         ∃o       Saldos       I         ಭ       Transacciones       C         △       Clientes       C         ③       Catálogo de productos       C | Te damos la bienvenida.<br>completa estos pasos para configurar Strip<br>Configura tu cuenta | <b>Empecemos.</b><br>De y empezar a aceptar pagos.                                                                                                    |                                                                                                    | ~                |
| roductos<br>☐ Payments ✓<br>☐ Billing ✓<br>H Elaboración de<br>informes ✓<br>Más ✓                                                                          | Cuéntanos sobre tu empresa<br>Antes de poder aceptar pagos, de<br>de tu empresa. Empezar     | ebes completar el perfil                                                                                                    | Comencemos con algunas<br>cuestiones básicas<br>Dreccin<br>Pre                                                                                                    | •                |
|                                                                                                    | Prueba los productos de St                                                                   | <ol> <li>Activa Payments</li> <li>Verifica tu empresa</li> <li>Tipo de empresa</li> <li>Datos de la empresa</li> <li>Datos públicos</li> <li>Agrega tu cuenta bancaria</li> <li>Asegura tu cuenta</li> <li>Revisar y finalizar</li> </ol> | Comencemos con algunas<br>cuestiones básicas<br>Elige tu ubicación y tipo de empresa para pode<br>Ubicación de la empresa<br>México<br>Tipo de empresa<br>Persona Física con Actividad Empresarial | S<br>er empezar. |

Una vez que hayas verificado tu cuenta, llena el formulario de Stripe con los datos de tu empresa y tu cuenta bancaria. Esta información es necesaria para que podamos depositarte tus ventas de forma segura y puntual.

Estribe opera bajo los más altos estándares de seguridad. La plataforma cifra y protege tus datos bancarios y personales en todo momento, por lo que puedes tener total c onfianza al compartir esta información.

Tu información financiera está segura con nosotros. Solo se utilizará para procesar tus pagos de manera confiable.

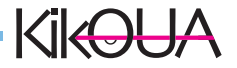

# Kikeense Statementer Kikeense Kikeense Kikeense Karga masiva de productos

1. Interfaz

- 2. Conoce dónde subir tu archivo CSV
- 3. Ejemplo de CSV y SLUG

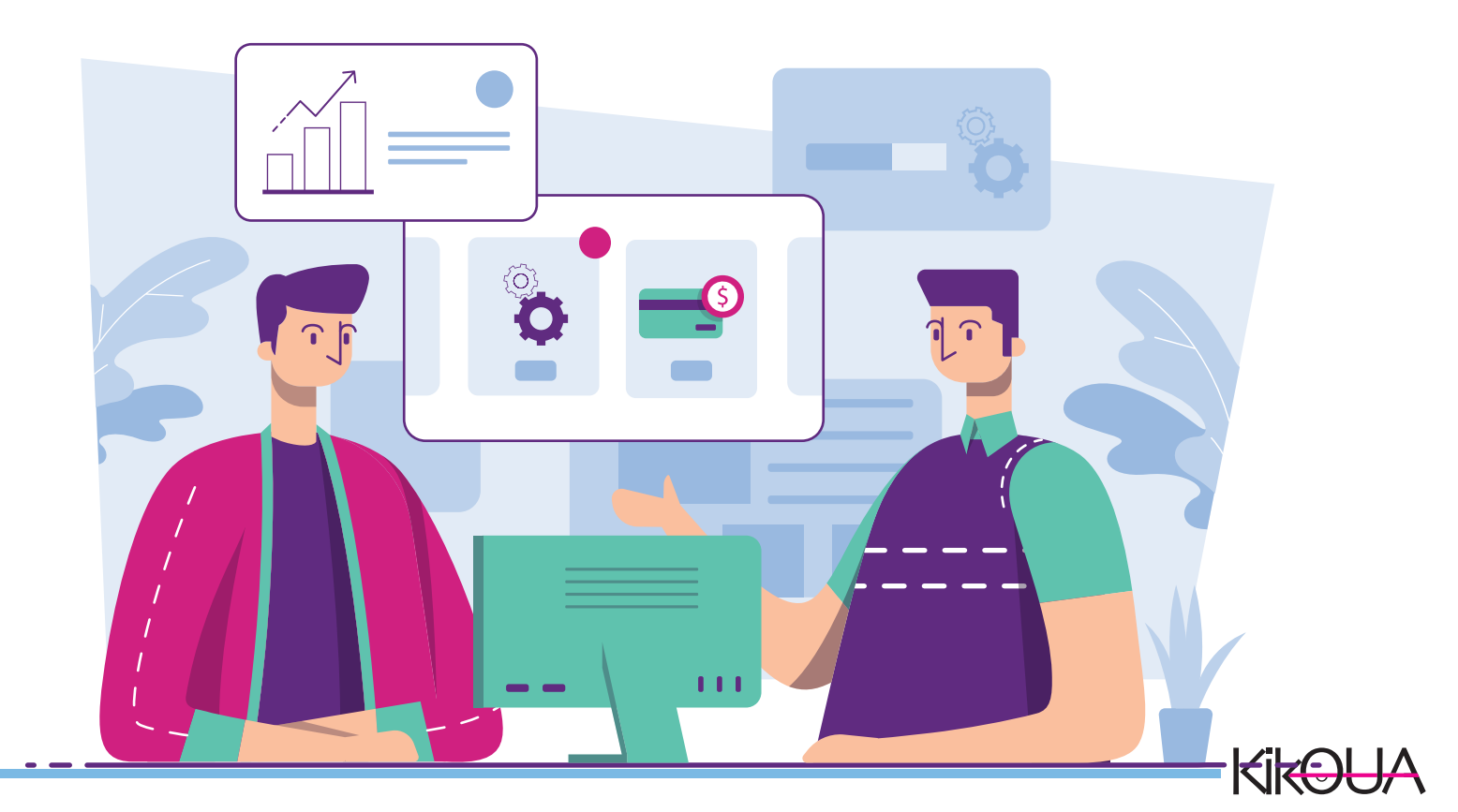

# CARGA MASIVA DE PRODUCTOS

¿Quieres subir y llenar tu tienda de forma más rápida? ¡Es muy sencillo!

Ve a tu menú principal y selecciona **"Catálogo",** luego haz clic en **"Producto".** 

En la nueva ventana, dirígete a la parte superior derecha y selecciona **"Importaciones de archivos CSV".** 

Se abrirá una nueva ventana con las instrucciones paso a paso para subir tu lista de productos.

Ahí mismo podrás descargar una plantilla de ejemplo y asegurarte de que todo esté en el formato correcto.

Tip: Antes de subir tu archivo, revisa que los nombres, precios y categorías estén correctamente escritos para evitar errores.

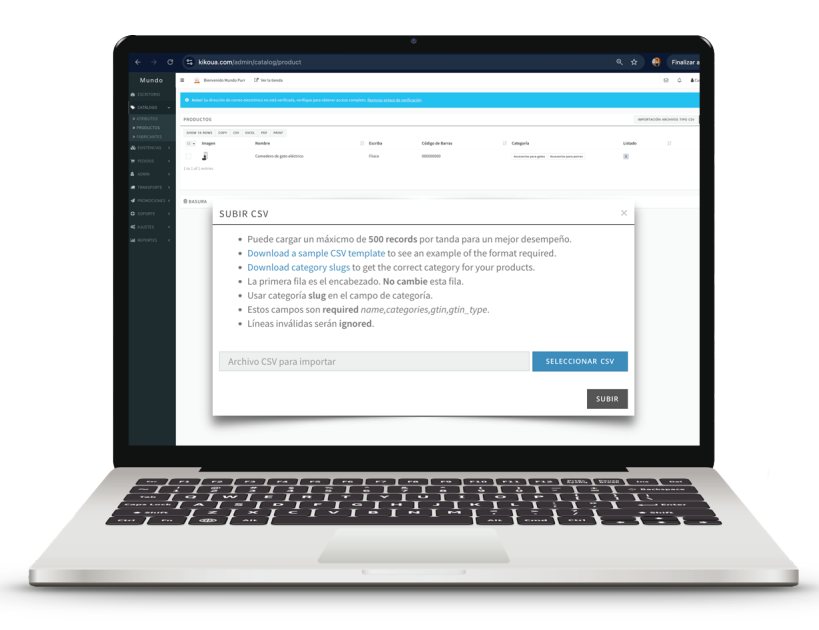

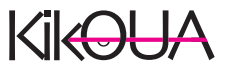

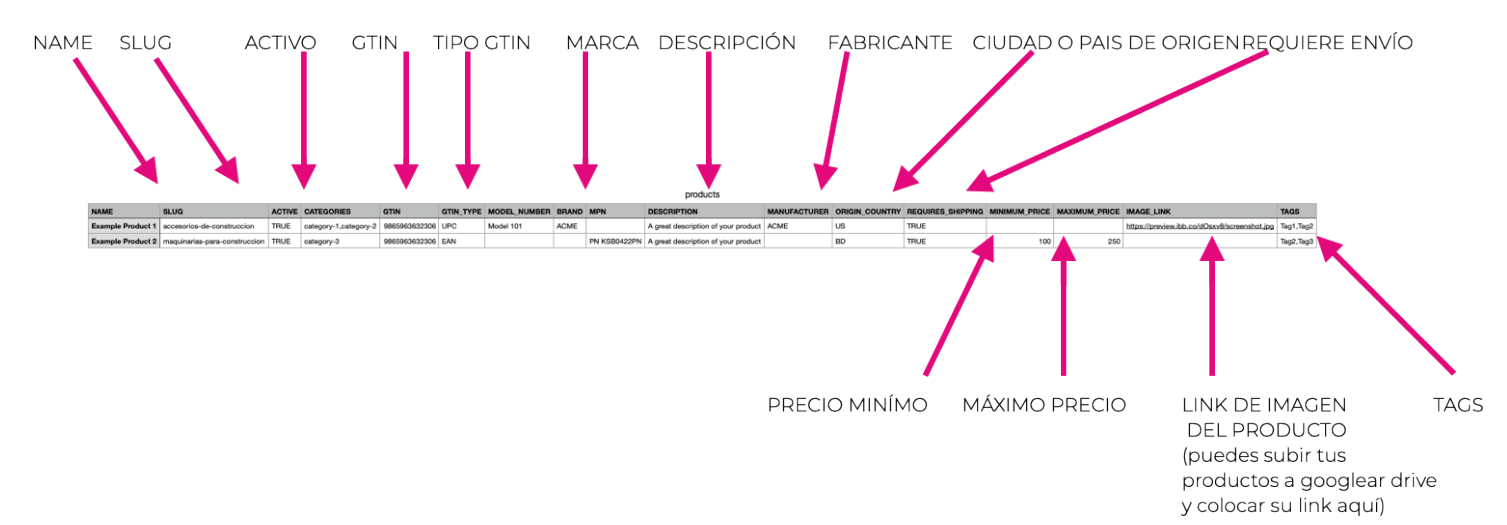

## Editar la tabla con información de tus productos.

| •        |                                |                                 | 2       | categor | ies — M | odificad | 0              |
|----------|--------------------------------|---------------------------------|---------|---------|---------|----------|----------------|
| (        | 125% ~                         | ;≘ ⊞,                           | Ξ       | ⊞       | Ø       |          | Ĝ              |
| Visua    | lización Zoom Agrega           | r categoría Tabla dinámica      | Inserta | r Tabla | Gráfica | Texto    | -<br>Figura Mi |
| +        | Sheet1                         |                                 |         |         |         |          | -              |
| <u> </u> | Sheer                          |                                 |         |         |         |          |                |
| $\odot$  | Α 🗸                            | В                               |         | С       | D       | E        |                |
| 1        | name                           | slug                            |         |         |         |          |                |
| 2        | Adornos y Decoración del Hogar | adornos-v-decoracion-del-hogar  |         |         |         |          | _              |
| 3        | Baños                          | banos                           |         |         |         |          |                |
| 4        | Camas, Colchones y Accesorios  | camas-colchones-y-accesorios    |         |         |         |          | _              |
| 5        | Cocina                         | cocina                          |         |         |         |          |                |
| 6        | Cuidado del Hogar y Lavanderia | cuidado-del-hogar-y-lavanderia  |         |         |         |          | _              |
| 7        | Iluminación para el Hogar      | iluminacin-para-el-hogar        |         |         |         | _        | _              |
| 8        | Jardín y Aire Libre            | jardn-y-aire-libre              |         |         |         |          |                |
| 9        | Muebles para el Hogar          | muebles-para-el-hogar           |         |         |         |          |                |
| 10       | Organización para el Hogar     | organizacin-para-el-hogar       |         |         |         |          |                |
| 11       | Seguridad para el Hogar        | seguridad-para-el-hogar         |         |         | 1       |          |                |
| 12       | Textiles de Hogar y Decoración | textiles-de-hogar-y-decoracin   |         |         |         |          |                |
| 13       | Otros                          | otros-hogar                     |         |         |         |          |                |
| 14       | Accesorios de Herramientas     | accesorios-de-herramientas      |         |         |         |          |                |
| 15       | Cajas y Organizadores          | cajas-y-organizadores           |         |         |         |          |                |
| 16       | Herramientas de Jardín         | herramientas-de-jardn           |         |         |         |          |                |
| 17       | Herramientas de Medición       | herramientas-de-medicion        |         |         |         |          |                |
| 18       | Herramientas Eléctricas        | herramientas-elctricas          |         |         |         |          |                |
| 19       | Herramientas Industriales      | herramientas-industriales       |         |         |         |          |                |
| 20       | Herramientas Manuales          | herramientas-manuales           |         |         |         |          |                |
| 21       | Herramientas Neumáticas        | herramientas-neumticas          |         |         |         |          |                |
| 22       | Otros                          | otros-herramientas              |         |         |         |          |                |
| 23       | Aberturas                      | aberturas                       |         |         |         |          |                |
| 24       | Accesorios de Construcción     | accesorios-de-construccin       |         |         |         |          |                |
| 25       | Componentes Eléctricos         | componentes-eléctricos          |         |         |         |          |                |
| 26       | Maquinarias para Construcción  | maquinarias-para-construccion   |         |         |         |          | _              |
| 27       | Materiales de Obra             | materiales-de-obra              |         |         |         |          | _              |
| 28       | Mobiliario para Baños          | mobiliario-para-baos            |         |         |         |          |                |
| 29       | Mobiliario para Cocinas        | mobiliario-para-cocinas         |         |         | -       |          |                |
| 30       | Pinturas                       | pinturas                        |         |         |         |          |                |
| 31       | Pisos, Paredes y Puertas       | pisos-paredes-y-puertas         |         |         |         |          |                |
| 32       | Plomeria                       | plomera                         |         |         |         |          |                |
| 33       | Otros                          | otros-construccion              |         |         |         |          | _              |
| 34       | Antiguedades                   | antigedades                     |         |         |         |          | _              |
| 35       | Banderas                       | panderas                        |         |         |         |          | _              |
| 36       | Coleccionables de Deportes     | coleccionables-de-deportes      |         |         | -       |          | _              |
| 37       | Esculturas                     | esculturas                      |         |         | -       |          | _              |
| 38       | Filatella                      |                                 |         |         | -       |          | _              |
| 39       | Manadas y Billatas             | militaria<br>monodos y billotos |         |         |         |          | _              |
| 40       | Nonedas y Billetes             | moneuas-y-billetes              |         |         | -       | _        | _              |
| 41       | Posters                        | posters                         |         |         | -       |          | _              |
| 42       |                                |                                 |         |         | -       | _        | _              |
| 43       | Accesorios para Camaras        | accesorios-para-camaras         |         |         |         |          |                |

Aquí puedes consultar los slugs adecuados para cada uno de tus productos.

Los slugs son identificadores únicos y legibles que ayudan a organizar y mostrar correctamente tus productos dentro de la tienda. Asegúrate de usarlos conforme al formato establecido para una mejor visibilidad y navegación.

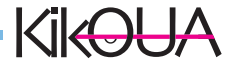

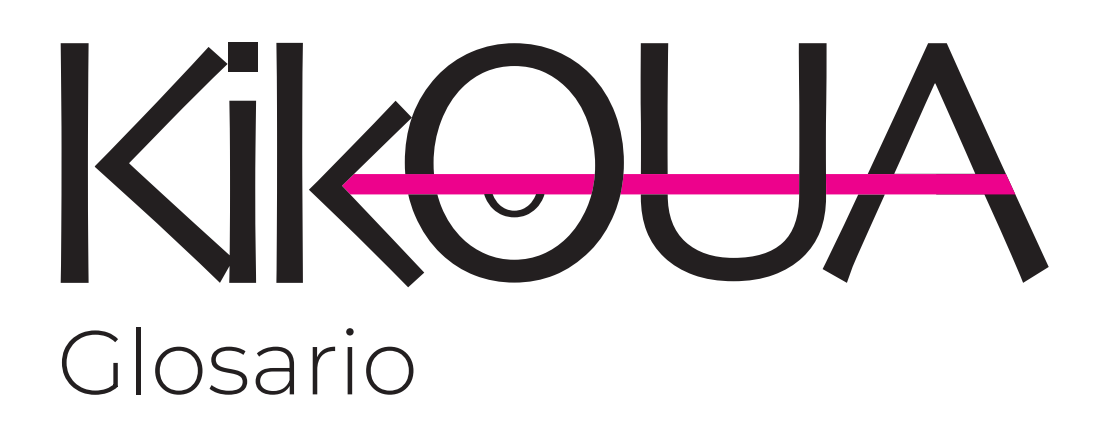

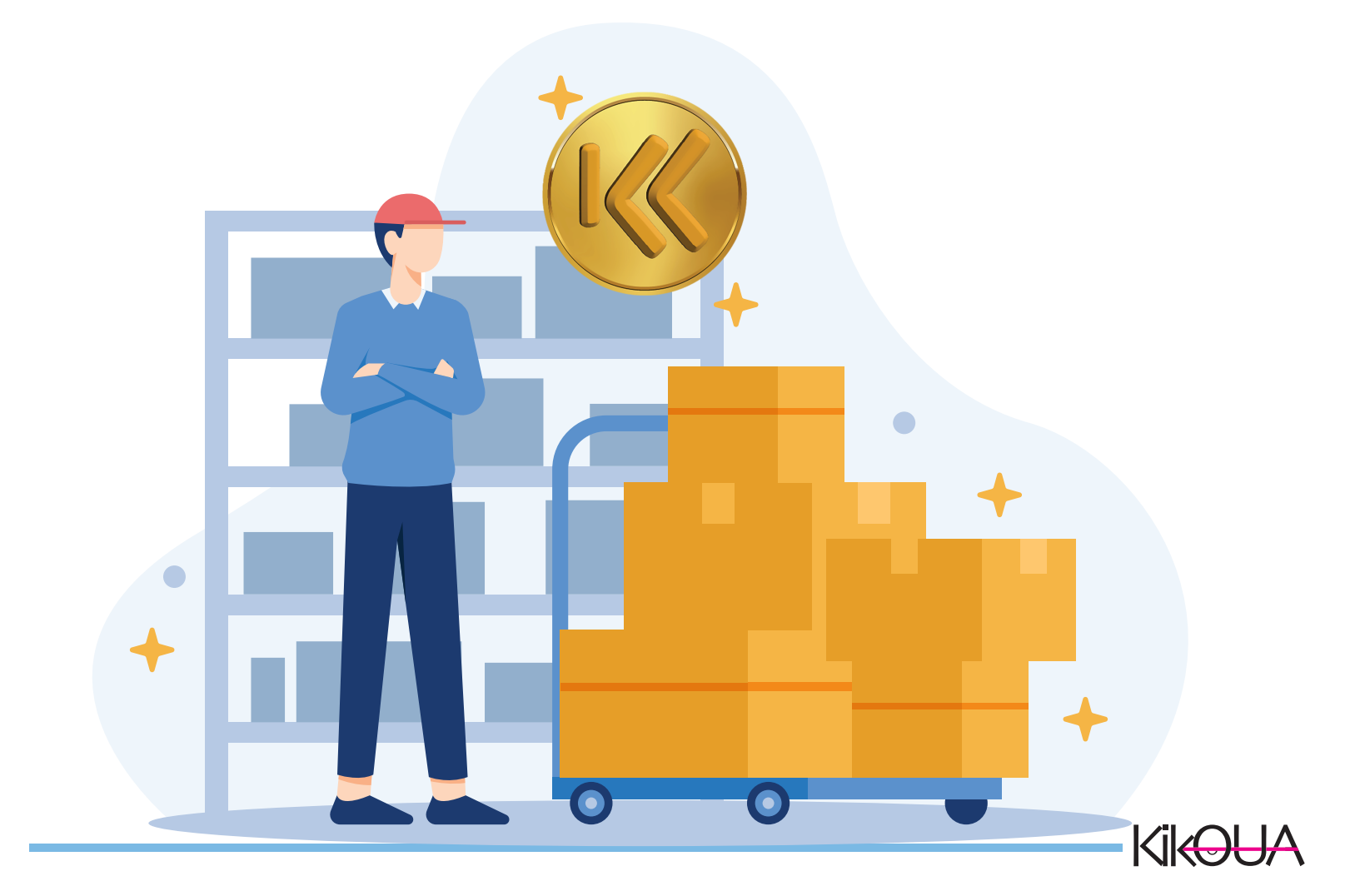

#### 1. Catálogo

Es el registro general de todos los productos que ofrecerás en Kikoua®. Aquí puedes cargar sus descripciones, precios y fotos. Recuerda: solo serán visibles para tus compradores si cuentas con existencias disponibles.

#### 2. Productos

Cada uno de los artículos individuales que vendes. Incluyen nombre, descripción, imágenes y demás datos relevantes.

#### 3. Atributos

Funcionalidad que te permite mostrar características específicas de tus productos, como color, talla, tipo de tela o tamaño, dependiendo del tipo de artículo.

#### 4. Valor de atributo

Corresponde a cada variante de un atributo. Por ejemplo, si el atributo es "Color de playera", los valores serían: rojo, azul, negro, etc.

#### 5. Fabricantes

Aquí puedes registrar la marca del producto: ya sea una reconocida, una artesanal o tu propia marca.

#### 6. Categoría

Kikoua® te ofrece un listado con todas las categorías disponibles en el mercado. Solo deberás seleccionar la que mejor corresponda a tu producto.

#### 7. Crear artículo

Esta es la herramienta para cargar tu inventario. Una vez que tus productos estén registrados en el catálogo, deberás cargarlos como "artículos" para que aparezcan disponibles en tu tienda..

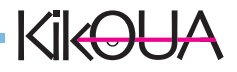

# 8. Proveedor

Registra el nombre de tu proveedor. Esta información no será visible para tus compradores, pero te ayudará a mantener un mejor control interno de tus existencias e inventario.

#### 9. Existencias

Aquí puedes registrar la cantidad disponible de cada producto. Mantener esta sección actualizada te permitirá gestionar correctamente tu inventario.

#### 10. Zonas de envío

Activa o desactiva las zonas a las que deseas enviar tus productos. Puedes limitar el envío a zonas locales o aprovechar la cobertura +nacional de Kikoua®, gracias a sus convenios con las principales paqueterías del país.

#### 11. Cupones

Ofrece vales o códigos de descuento a tus compradores como parte de tus estrategias promocionales. Esta herramienta es ideal para incentivar compras y fidelizar clientes.

# 12. Promociones

Destaca cualidades de tus productos, beneficios, descuentos u ofertas vigentes directamente en la ficha del producto. ¡Haz que tu tienda se vea más atractiva!

#### 13. Disputas

Este apartado te permite dar seguimiento a comentarios, quejas o solicitudes de devolución por parte de tus compradores. +Aquí puedes gestionar y resolver situaciones de manera eficiente.

#### 14. Reembolsos

En esta sección, los clientes pueden solicitar reembolsos directamente a los vendedores. Como vendedor, podrás revisar y dar seguimiento a cada caso desde tu panel.

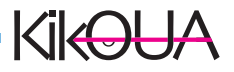

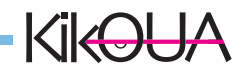